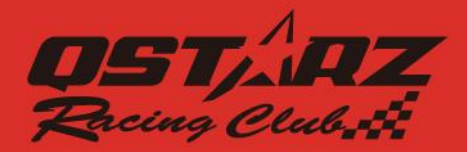

# Čeština

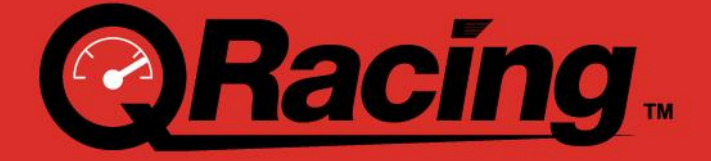

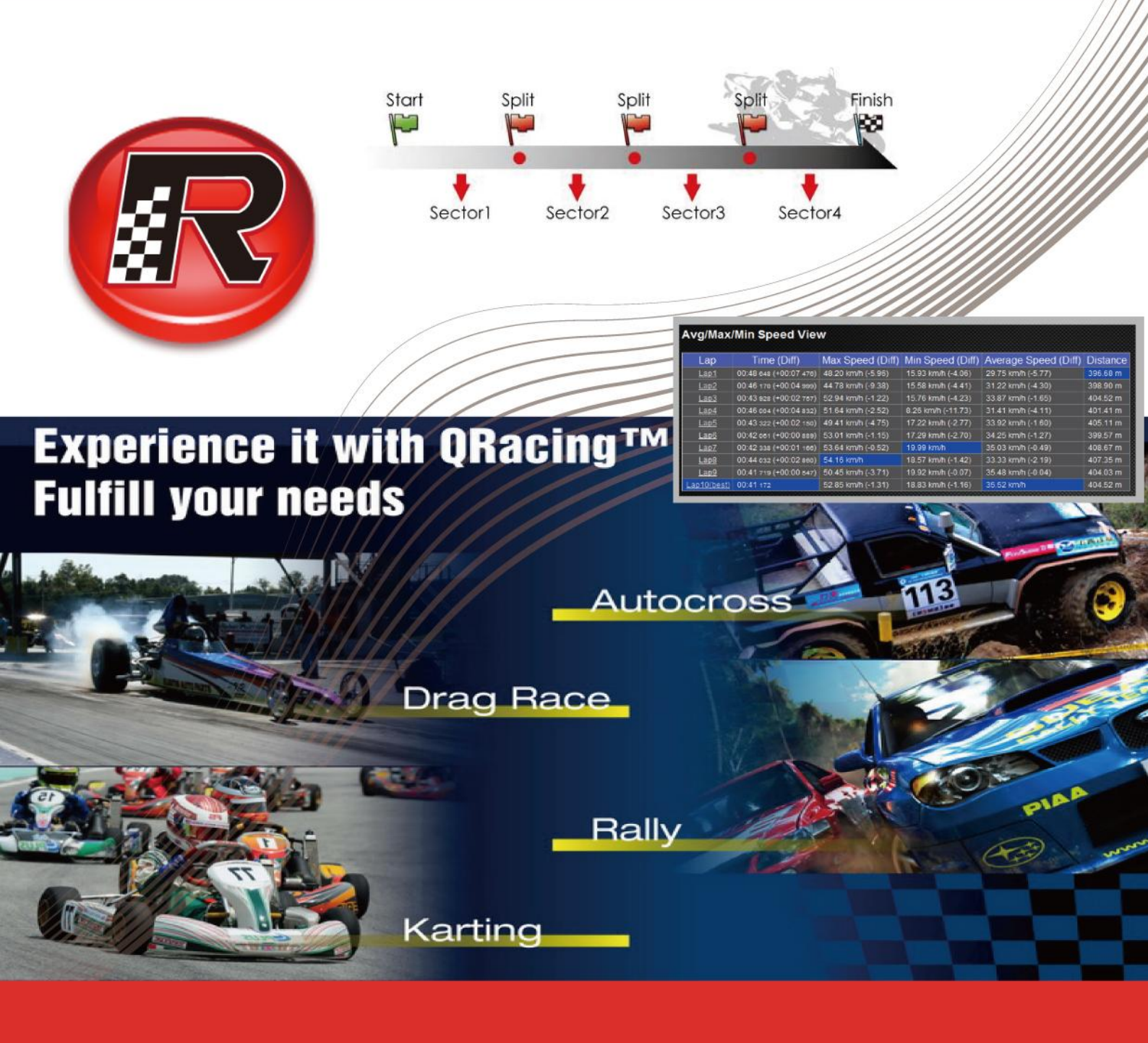

# **User's Manual**

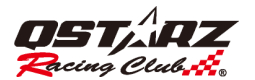

## Obsah

| Obsah2                                                                        |  |  |  |  |
|-------------------------------------------------------------------------------|--|--|--|--|
| 1. Systémové požadavky 4                                                      |  |  |  |  |
| 2. Uživatelé                                                                  |  |  |  |  |
| 2.1 Vytvořit nového uživatele                                                 |  |  |  |  |
| 2.2 Úprava jmen                                                               |  |  |  |  |
| 3. Stažení dat 6                                                              |  |  |  |  |
| 3.1 Pro modely LT-Q6000, LT-6000S                                             |  |  |  |  |
| 3.2 Pro model Q1000EX                                                         |  |  |  |  |
| 3.3 Načtení/Smazání/Resetování přístroje 8                                    |  |  |  |  |
| 4. Konfigurace zařízení (jen pro model BT-Q1000eX) 8                          |  |  |  |  |
| 5. Nahrání AGPS 8                                                             |  |  |  |  |
| 6. Nástroje možnosti                                                          |  |  |  |  |
| 7. Seznam záznamů                                                             |  |  |  |  |
| 7.1 Práce se závodními tratěmi 10                                             |  |  |  |  |
| 8 Databáze map tratí                                                          |  |  |  |  |
| 8.1 Nastavení závodní tratě 12                                                |  |  |  |  |
| 8.2 Poznámka k trati                                                          |  |  |  |  |
| 8.3 Majáček 13                                                                |  |  |  |  |
| 8.3.1 Vymazání majáčku 15                                                     |  |  |  |  |
| 8.3.2 Úpravy sad majáčků 16                                                   |  |  |  |  |
| 8.3.3 Export/Import Majáčků 16                                                |  |  |  |  |
| 8.3.4 Export QRacing souboru majáčků do přístroje (pro LT-Q6000, LT-6000S) 17 |  |  |  |  |
| 8.4 Analýzy 17                                                                |  |  |  |  |
| 8.4.1 Analýza výkonu (v HP) 19                                                |  |  |  |  |
| 8.5 Trať 20                                                                   |  |  |  |  |
| 8.5.1 Mapový pohled 20                                                        |  |  |  |  |
| 8.5.2 Nastavení preferencí trati 21                                           |  |  |  |  |
| 8.5.3 Pohled Přehrávání 22                                                    |  |  |  |  |
| 8.6 Porovnání 24                                                              |  |  |  |  |
| 8.7 Ignorovat                                                                 |  |  |  |  |
| 9.Export/Import Tratí 25                                                      |  |  |  |  |
| 9.1 Export Tratě                                                              |  |  |  |  |
| 9.2 Import Tratě                                                              |  |  |  |  |
| 10. Video27                                                                   |  |  |  |  |
| 10.1 Nastavení Videa27                                                        |  |  |  |  |
| 10.2 Nastavení momentu začátku videa 28                                       |  |  |  |  |
| 11. Záchyt obrazovky 29                                                       |  |  |  |  |
| 12. Google Earth                                                              |  |  |  |  |

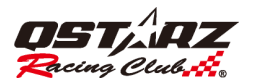

| 13. Kontrola aktualizací softwaru/firmwaru (modely LT-Q6000, LT-6000S) | . 30 |
|------------------------------------------------------------------------|------|
| 14. Sledovat Qstarz na Facebooku                                       | . 30 |
| 15. FAQ (často kladené otázky)                                         | . 31 |

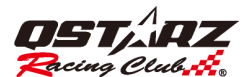

## 1. Systémové požadavky

| Minimální systémová specifikace        | Doporučená systémová specifikace        |
|----------------------------------------|-----------------------------------------|
|                                        |                                         |
| Windows XP, Vista nebo Windows 7/8/10  | Windows XP, Vista nebo Windows 7/8/10   |
| Pentium 3, 500 Mhz                     | Pentium 4 2.4GHz+ nebo AMD 2400xp+      |
| 2GB RAM                                | 4GB RAM                                 |
| 10GB místa na disku                    | 50GB volného místa na disku             |
| 3D videokarta s 16 MB VRAM             | 3D videokarta s 32 MB VRAM nebo více    |
| 800x600, "16-bit High Color" obrazovka | 1280x1024 "32-bit True Color" obrazovka |
|                                        |                                         |

Při prvním spuštění musí uživatel zadat produktový klíč. <u>Produktový klíč je na obálce</u> softwarového CD.

| Product Key                                                                                                    |
|----------------------------------------------------------------------------------------------------|
| Please enter the product key:                                                                                                    |
| (This email is not for commercial purpose. Please input your email for prompt service of email verification to retrieve your Product Key once it is lost) |
| OK Cancel                                                                                                    |

Lze kliknout na tlačítko "Input Product key" ("Zadat Produktový klíč) v záložce [About QRacing]

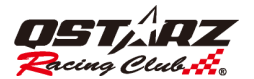

## 2. Uživatelé

## 2.1 Vytvořit nového uživatele

QRacing je více uživatelský. Uživatelé mohou přidat nového uživatele připojením GPS přístroje k PC. Jestliže přístroj nebyl dosud konfigurován, Qracing automaticky otevře dialogové okno, kde lze upravit název přístroje a přezdívku uživatele.

Pozn.: Název přístroje může mít max. 14 znaků, pvoleny jsou jen anglická písmena a číslice.

| Uživatelské Nastavení                                                     | × |
|---------------------------------------------------------------------------|---|
| Název Zařízení:<br>(Max. 14 znaků. Povoleny jen anglická písmena a čísla) |   |
| Přezdívka:                                                                |   |
| OK                                                                        |   |

## 2.2 Úprava jmen

Přidaný uživatel se objeví v levé části okna. Qracing umoňuje uživatelům měnit názvy přístroje a přezdívky. Kliknutím na název uživatele v levé části vyvolá zobrazení názvu přístroje a přezdívky v pravé části okna. Pak klikněte na "Rename" ("Přejmenovat") tlačítko, což dovolí provedení změn.

| Všechna pole -                                      |                    | ) Užuntoli             |                      |                     |    |                                |
|-----------------------------------------------------|--------------------|------------------------|----------------------|---------------------|----|--------------------------------|
| 🕏 Okruhovê Závody (5)                               | 1 (                | J O-IValen             |                      |                     |    | ]                              |
| 🔺 Kvalifikace (4)                                   |                    | Název Zařízení: Ofil   | ns                   |                     |    |                                |
| A Sprint                                            |                    | reader die month de de |                      |                     |    |                                |
| 🔺 Výdrž (1)                                         |                    | DI 161 000             |                      |                     |    |                                |
| 🔺 Ostatní                                           |                    | Prezdivka: QSta        | 2                    |                     |    | Přeimenovat                    |
| ⇒ Sprinty (9)                                       |                    |                        |                      |                     |    |                                |
| 🏲 Datový záznam (3)                                 |                    |                        |                      |                     |    | )                              |
| 🔏 Rally Závod (3)                                   |                    |                        |                      |                     |    |                                |
|                                                     | ſ                  | Pam ě t Zařízení       |                      |                     |    | ]                              |
|                                                     |                    |                        |                      |                     |    |                                |
| <ul> <li>Guest - 2016/5/12 14:09 (Výdrž)</li> </ul> |                    |                        |                      | Vyu≇itá Pam ĕt: 1 % |    |                                |
| O Churr                                             |                    |                        | _                    |                     |    |                                |
| 4 QStarz                                            |                    |                        |                      |                     |    |                                |
|                                                     |                    |                        |                      |                     |    |                                |
|                                                     |                    |                        |                      |                     | Na | číst Záznam … Vymazat Záznam … |
|                                                     |                    |                        |                      |                     |    | J                              |
|                                                     |                    |                        |                      |                     |    |                                |
|                                                     |                    |                        |                      |                     |    |                                |
|                                                     |                    |                        |                      |                     |    |                                |
|                                                     |                    | Llživa                 | elské Nastav         | ení                 | X  |                                |
|                                                     |                    | OZIVA                  | cisic mastav         | ern                 |    |                                |
|                                                     |                    |                        |                      |                     |    |                                |
|                                                     |                    |                        |                      |                     |    |                                |
|                                                     |                    |                        | Teres and            |                     |    |                                |
|                                                     | Náz                | ev Zařízení:           | Q6000S               |                     |    |                                |
|                                                     |                    |                        |                      |                     |    |                                |
|                                                     | (Ma                | x. 14 znaků. Povole    | ny jen anglická písn | nena a čísla)       |    |                                |
|                                                     |                    |                        |                      |                     |    |                                |
|                                                     |                    |                        | - protocol -         |                     |    |                                |
|                                                     | Přez               | divka•                 | OStarz               |                     |    |                                |
|                                                     | 1.02               | arvna.                 |                      |                     |    |                                |
|                                                     |                    |                        |                      |                     |    |                                |
|                                                     |                    |                        |                      |                     |    |                                |
|                                                     |                    |                        |                      |                     |    |                                |
|                                                     |                    |                        | OV                   | Concol              |    |                                |
|                                                     |                    |                        | VN                   | Cancer              |    |                                |
|                                                     |                    |                        |                      |                     |    |                                |
|                                                     | 14 <sup>1113</sup> |                        |                      |                     |    |                                |
|                                                     |                    |                        |                      |                     |    |                                |

## 3. Stažení dat

## 3.1 Pro modely LT-Q6000, LT-6000S

Přístroj vypněte a připojte k PC. QRacing se zeptá, zda má načíst data záznamu, pokud v přístroji nějaká jsou. Kliknutím na "YES" ("Ano")se povolí stahování dat.

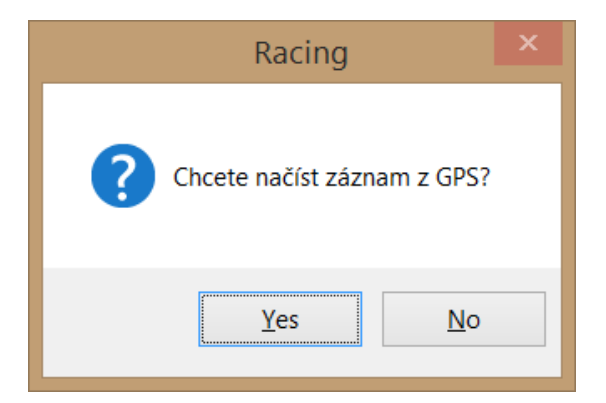

Vyberte typ závodu:

\* Typ "Rally" podporuje pouze model LT-6000S

| Nastavení Typu Závodu              | × |
|------------------------------------|---|
|                                    |   |
| Prosím zvolte typ 🔤 🔤              |   |
| Prosím zvolte typ                  |   |
| Okruh - Kvalifikace                |   |
| Okruh - Sprint                     |   |
| Okruh - Vytrvalost<br>Okruh - Jiné |   |
| Sprinty                            |   |
| Datový záznam                      |   |
| Rally Závod                        |   |

Vyberte ze seznamu záznam/y, který se má z přístroje nahrát:

| Načíst Záznam                 |        |  |  |
|-------------------------------|--------|--|--|
| Typ Závodu: Okruhovê Závody - |        |  |  |
| Record Name:                  |        |  |  |
| 2016-05-12 Run01              |        |  |  |
| 2016-05-12 Run02              |        |  |  |
| 2016-05-12 Run03              |        |  |  |
| 2016-05-12 Run05              |        |  |  |
| 2016-05-12 Run06              |        |  |  |
|                               |        |  |  |
|                               |        |  |  |
|                               |        |  |  |
|                               |        |  |  |
|                               |        |  |  |
|                               |        |  |  |
|                               |        |  |  |
| OK                            | Cancel |  |  |

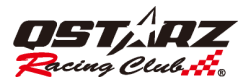

QRacing se potá zeptá, zda se mají nahrát i majáčky z přístroje k danému záznamu. Kliknutím na "Yes" ("Ano") se stáhne soubor majáčky, kliknutím na "No" ("Ne") se majáčky budou muset nastavit v programu QRacing. (Pod pojmem "Majáček" se rozumí startovní čára, cílová čára a rozhraní okruhu/etapy, kde je zobrazován mezičas.)

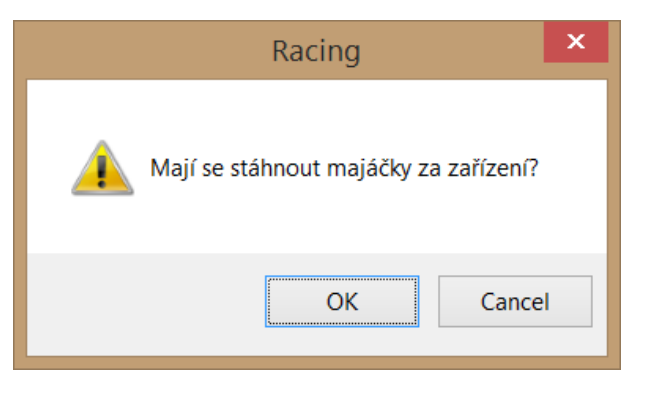

## 3.2 Pro model Q1000EX

Zapněte GPS přístroj a připojte jej k PC. Switch ON the GPS device and connect with PC, QRacing se zeptá, zda má načíst data záznamu. Kliktuním na "YES" se zobrazí dialogové okno:

| Nastavení Typu Závodu                 | × |
|---------------------------------------|---|
|                                       |   |
| Prosím zvolte typ 🔁 🚽                 |   |
| Prosím zvolte typ                     |   |
| Okruh - Kvalifikace                   |   |
| Okruh - Sprint<br>Okruh - Vittrueloot |   |
| Okruh - Jiné                          |   |
| Sprinty                               |   |
| Datový záznam                         |   |
| Rally Závod                           |   |

Zde zvolte typ závodu, který chcete.

Jestliže vyberete typ "Drag Racing" ("Sprinty"), musíte zadat vzdálenost pro tento typ závodu a případně vybrat typ jednotek vzdálenosti.

| Distance | Metr |  |
|----------|------|--|
| Speed    |      |  |
| ~        | km/h |  |

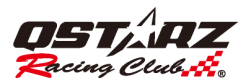

## 3.3 Načtení/Smazání/Resetování přístroje

| Soubor Maják Video Nástroje Pomoc                            |                                                                        |
|--------------------------------------------------------------|------------------------------------------------------------------------|
| Načíst Log rať Majáček Video                                 | Majiček Ignorovat 1 • • • • • •                                        |
| Smazat Log<br>Stáhnout AGPS<br>Reset zařízení<br>Export Tras | O Už <sub>ivateli</sub><br>Název Zařízení: Q6000S<br>Přezdívka: QStarz |
| Ukončit                                                      | Pam ë t Zařízení<br>Veršit Der vr. 1 0                                 |
| ⇒ 1233 - 2010/4/11 17:40 (Sprinty)                           | Vyutta řam š t: 1 %                                                    |

Záznam lze načíst kliknutím na název uživatele v levé části okna a pak na tlačítko "Read Log" ("Načíst Záznam") v dialogu. Záznam lze také načíst pomocí volby z roletky menu "File" ("Soubor") "Read Log" ("Načíst Záznam"). Podobným způsobem lze záznam v přístroji také vymazat.

Reset na tovární bastavení se provede kliken na [File]-> [Reset Device] ([Soubor] -> [Reset přístroje]).

## 4. Konfigurace zařízení (jen pro model BT-Q1000eX)

Po připojení Vašeho přístroje k PC můžete váš GPS přístroj nakonfigurovat. Na stránce uživatelských nastavení klikněte na "Configure" ("Nastavit"). V dalším okně se poté dá nastavit vibrační senzor, bzučák a chování paměti.

| Konfigurace Zařízení                              |                   | Konfigurace Zařízení 🛛 🗙                                      |
|---------------------------------------------------|-------------------|---------------------------------------------------------------|
| Vibrační Detektor                                 | [ Vyp ]           | Vibrační Detektor                                             |
| Bzučák                                            | [ Zap. ]          | v jezveak<br>Když je pam ë≮ přístroje zapln ë ná:<br>⊘Přarost |
| Když je pam ë <sup>r</sup> p <sup>r</sup> istroje | [Zastavit Záznam] | © Zastavit Záznam<br>Konfigurate                              |

### 5. Nahrání AGPS

AGPS (Almanach GPS) urychluje fixaci polohy a vylepšuje spolehlivost. AGPS můžete nehrát nebo smazat volbou z menu [File]  $\rightarrow$  [Download AGPS] ([Soubor]  $\rightarrow$  [Nahrát AGPS]).

| AGPS Data |                                                 |  |  |  |  |  |  |
|-----------|-------------------------------------------------|--|--|--|--|--|--|
| 0:00      |                                                 |  |  |  |  |  |  |
| 18:00     |                                                 |  |  |  |  |  |  |
| alá!      |                                                 |  |  |  |  |  |  |
|           |                                                 |  |  |  |  |  |  |
| Náhrávání | Close                                           |  |  |  |  |  |  |
|           | AGPS Data<br>0:00<br>18:00<br>alá!<br>Náhrávání |  |  |  |  |  |  |

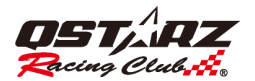

## 6. Nástroje možnosti

V liště nabídek, klikněte na [Tools] --> [Options] ("Nástroje" -> "Možnosti"). Zde můžete konfigurovat Jednotky, Koordináty, vybrat Jazyk, Oddělování tras, nastavit prodlevu zobrazení G-hodnot, Povolit/Zakázat automatické nahrávání AGPS nebo aktualizovat přístrojový firmware a zvolit si cestu k poracovnímu prostoru QRacing na disku.

|                                                                                        | Options                                                                                                    | ×  |
|----------------------------------------------------------------------------------------|----------------------------------------------------------------------------------------------------|----|
| Unit and Coordination<br>Distance unit:<br>Lat/Long:                                   | Metric Seconds O Degrees                                                                                         |    |
| Display Language                                                                       |                                                                                                    |    |
| Preferred Language:                                                                    | Česky / Czech                                                                                                    | -  |
| Odd ë lit trat ë když<br>Zobrazit G-hodnoty v<br>Automaticky stahe<br>Automaticky aktu | se čas mezi waypointy liší více než 20 minutes<br>posledním 2 seconds<br>ovat AGPS<br>alizovat firmware zařízení |    |
| Workspace: C:                                                                          | Users\Mike Chan\Documents\QRacing_WorkspaceMJ                                                                    |    |
|                                                                                        | OK Cano                                                                                                    | el |

## 7. Seznam záznamů

Dvojitým kliknutím na vybranou trasu přejde QRacing na stránku Analýz.

Pokud typ závodu neodpovídá, lze jej opravit vybráním správného typu ze seznamu typů závodu.

Chcete-li, je možné trasu vymazat klikem na tlačítko "Remove Track" ("Odstranit trasu").

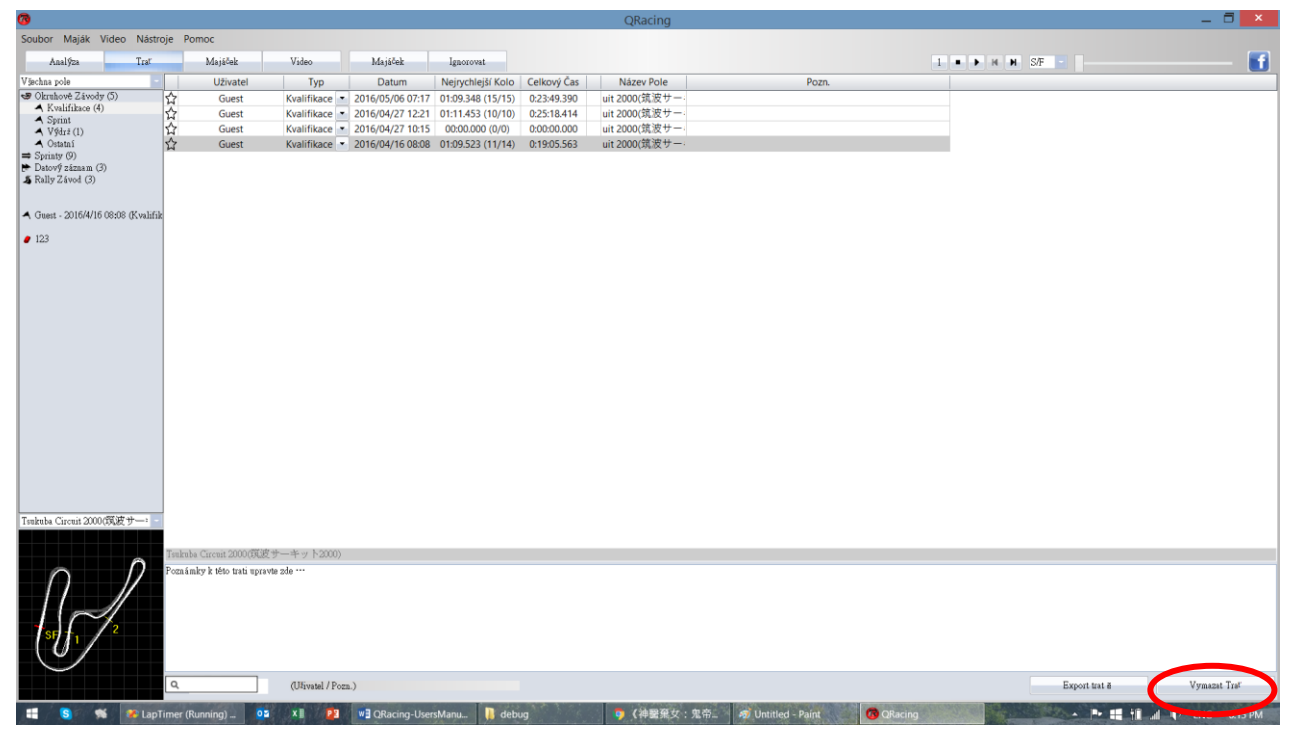

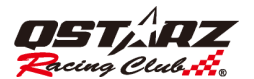

## 7.1 Práce se závodními tratěmi

QRacing podporuje práci se závodními tratěmi. Pokud se v databázi QRacing(u), software se zeptá, zda chcete nastavit název tratě. Pak je možné filtrovat záznamy z tratí podle názvu tratě.

| Analýza Tesť                                |   | Majáček  | Video         | Majáček          | Ignorovat         |             |                |       | 1 - |
|---------------------------------------------|---|----------|---------------|------------------|-------------------|-------------|----------------|-------|-----|
| Všechna pole 🚽                              |   | Uživatel | Тур           | Datum            | Nejrychlejší Kolo | Celkový Čas | Název Pole     | Pozn. |     |
| Všechna pole<br>Tenhuba Circuit 2000(節速出一生» | ☆ | Guest    | Kvalifikace 💌 | 2016/05/06 07:17 | 01:09.348 (15/15) | 0:23:49.390 | uit 2000(筑波サー: |       |     |
| GFRT( <sup>4</sup> dÂ×ÁÉ <sup>4</sup> D)    | ☆ | Guest    | Kvalifikace 💌 | 2016/04/27 12:21 | 01:11.453 (10/10) | 0:25:18.414 | uit 2000(筑波サー: |       |     |
| Racing Track<br>Racing Track                | ☆ | Guest    | Kvalifikace 💌 | 2016/04/27 10:15 | 00:00.000 (0/0)   | 0:00:00.000 | uit 2000(筑波サー: |       |     |
| Racing Track                                | ☆ | Guest    | Kvalifikace 💌 | 2016/04/16 08:08 | 01:09.523 (11/14) | 0:19:05.563 | uit 2000(筑波サー  |       |     |
| Racing Track<br>Racing Track                | J |          |               |                  |                   |             |                |       |     |
| Racing Track<br>Racing Track                |   |          |               |                  |                   |             |                |       |     |
| Racing Track<br>Racing Track                |   |          |               |                  |                   |             |                |       |     |

Název tratě lze upravovat proklikáním na [Beacon] --> [Edit Field] ([Majáček] -> [Úprava pole]):

| Soubor               | Ma                                                                                                    | aják   | Video      | Nástroje  | Pomoc |    |
|----------------------|----------------------------------------------------------------------------------------------------|--------|------------|-----------|-------|----|
| Ar                   |                                                                                                    | Ex     | port       |           |       |    |
| Všechna p            |                                                                                                    | Ex     | port do    | zařízení  |       | el |
| I Okruh              | Ø Okruh         Import           ▲ Kv         Zadat referenční souřadnice           ▲ Vý         Obnovit Oficiální Majáček |        |            |           |       |    |
| A Kv                 |                                                                                                    |        |            |           |       |    |
| A Vý                 |                                                                                                    |        |            |           |       |    |
| ⇒ Sprint             |                                                                                                    | Up     | oravit Po  | le        |       |    |
| 😭 Datov<br>S Rally 1 |                                                                                                    | Sa     | da Majá    | čků       |       |    |
| 🔺 Guest              | - 20                                                                                                    | 16/4/: | 16 08:08 ( | (Kvalifik |       |    |
| <b>e</b> 123         |                                                                                                    |        |            |           |       |    |

Upravit název lze také dvojklikem na název trati a také je možné trať vymazat kliknutím na tlačítko "Delete" ("Smazat")

| Oprava Pole                              |                  |        |   |  |  |  |  |  |
|------------------------------------------|------------------|--------|---|--|--|--|--|--|
| Dvojklikem se zahájí úp                  | rava názvu pole. |        |   |  |  |  |  |  |
| Název P                                  | ole              | -      |   |  |  |  |  |  |
| Tsukuba Circuit 2000                     | (筑波サーキット         |        |   |  |  |  |  |  |
| GFRT( <sup>1</sup> dÂ×ÁÉ <sup>1</sup> D) |                  |        |   |  |  |  |  |  |
| Racing Track                             |                  |        | Ц |  |  |  |  |  |
| N                                        | astavení pole    | ×      |   |  |  |  |  |  |
| Racing Track                             | OK               | Cancel |   |  |  |  |  |  |
| Racing Track                             |                  |        | Ι |  |  |  |  |  |
| Racing Track                             |                  | -      |   |  |  |  |  |  |
| Ranner Trank                             |                  | Delete |   |  |  |  |  |  |
|                                          |                  |        |   |  |  |  |  |  |

#### 8 Databáze map tratí

Qracing má vestavenou databázi map tratí a také automatické nalezení a zobrazení Mapy závodní tratě.

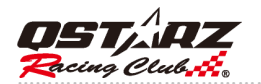

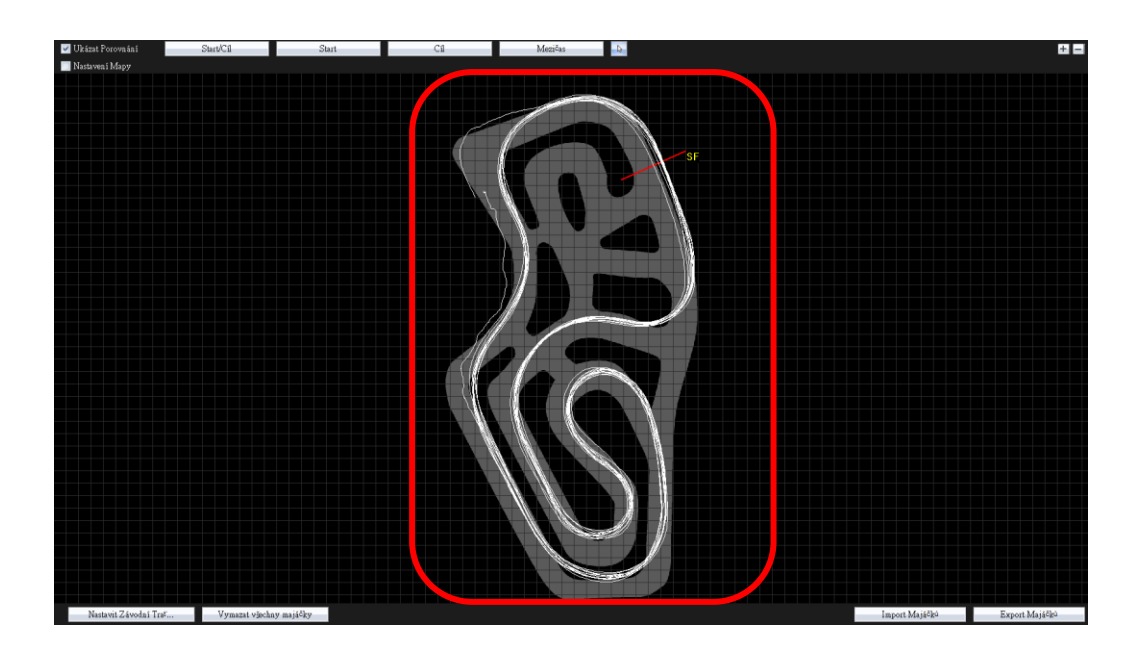

Při zaškrtnuté volbě "Adjust Map" (Úprava mapy") lze přetáhnout zaznamenané trasy do správné polohy vůči mapě.

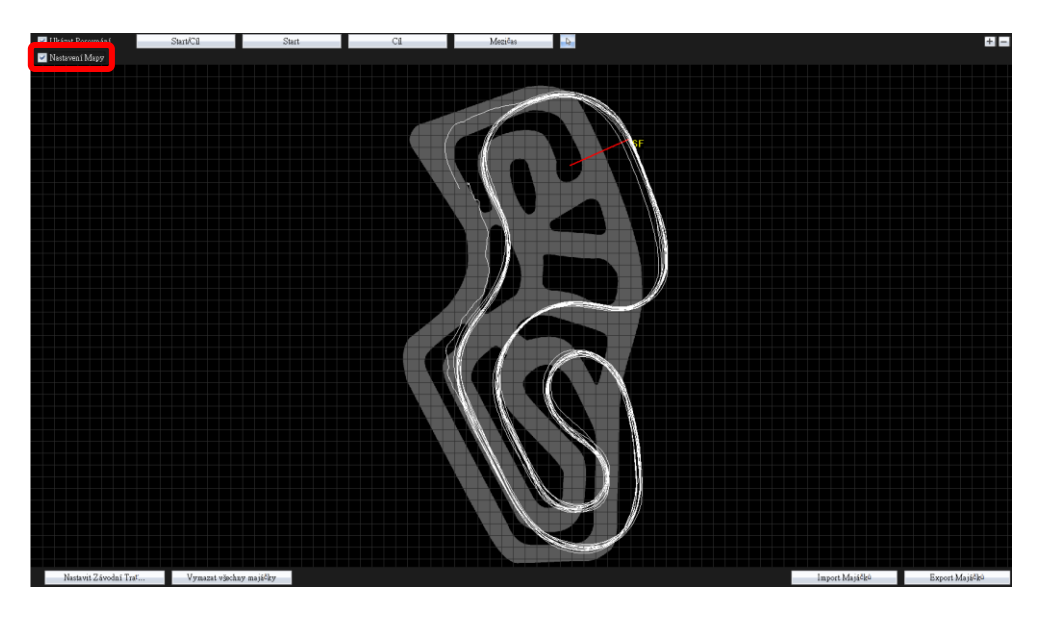

atabázi map nebo její aktualizaci si můžete stáhnout kliknutím v menu [Help] -> [Update Track Map] ([Pomoc] -> [Aktualizovat Mapy Tratí]).

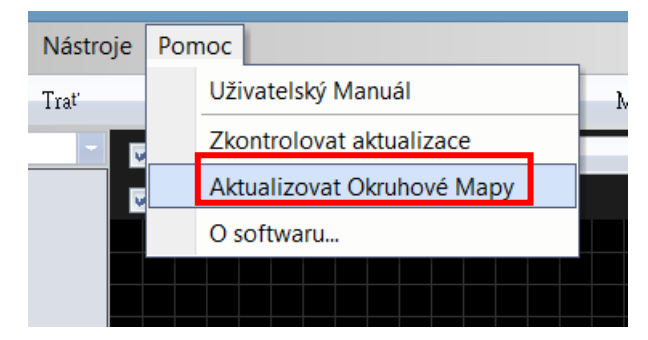

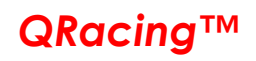

## 8.1 Nastavení závodní tratě

Pokud databáze traťových map v QRacing neobsahuje Vaši trať, můžete si vytvořit vlastní mapu.

Jízdou po trati zaznamenejte jedno kolo projeté při vnitřním okraji dráhy a jedno kolo při vnějším okraji dráhy. Stáhněte tato data do QRacing softwaru a klikněte na tlačítko "Set Racing Track" ("Nastavení závodní tratě"), pak yberte tato tvě projetá kola k vyznačení hranic Vaší nové závodní dráhy.

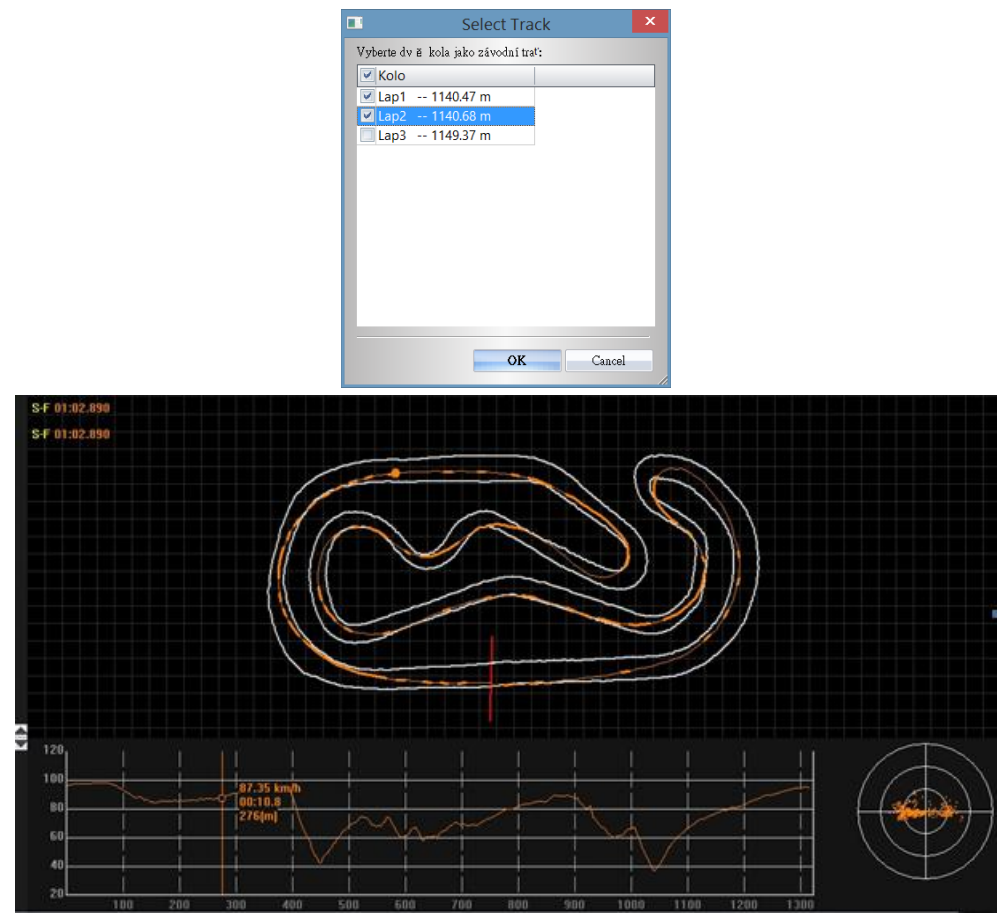

## 8.2 Poznámka k trati

Po načtení záznamu jízdy ze zařízení můžete k trati přidat poznámku. Nejprve označte zvolenou trať a pak její záznam upravte v poli níže.

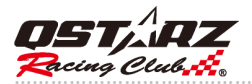

## QRacing™

| 8                                     |             |        |                           |                 |                  |                   |             | QRacing                                                                                                    |                      |        |               | _ 🗇 🗙                    |
|---------------------------------------|-------------|--------|---------------------------|-----------------|------------------|-------------------|-------------|----------------------------------------------------------------------------------------------------|----------------------|--------|---------------|--------------------------|
| Soubor Maják \                        | /ideo Ná    | troje  | Pomoc                     |                 |                  |                   |             |                                                                                                    |                      |        |               |                          |
| Analýza                               | Tra         |        | Majáček                   | Video           | Majáček          | Ignorovat         |             |                                                                                                    |                      | 1 -    | H H S/F -     | <b>f</b>                 |
| Všechna pole                          |             | -      | Uživatel                  | Тур             | Datum            | Nejrychlejší Kolo | Celkový Čas | Název Pole                                                                                                    | Pozn.                |        |               |                          |
| S Okruhové Závody                     | 7 (6)       | ☆      | Guest                     | Kvalifikace 💌   | 2016/05/06 07:17 | 01:09.348 (15/15) | 0:23:49.390 | uit 2000(筑波サー·                                                                                                 |                      |        |               |                          |
| <ul> <li>A Sprint (1)</li> </ul>      | ,           |        | Guest                     | Kvalifikace 💌   | 2016/04/27 12:21 | 01:11.453 (10/10) | 0:25:18.414 | uit 2000(筑波サー-                                                                                                 |                      |        |               |                          |
| 🔺 Výdrž (1)                           |             | ☆      | Guest                     | Kvalifikace -   | 2016/04/27 10:15 | 00:00.000 (0/0)   | 0:00:00.000 | uit 2000(筑波サー-                                                                                                 |                      |        |               |                          |
| ▲ Ostatní                             |             | Û      | Guest                     | Kvalifikace 💌   | 2016/04/16 08:08 | 01:09.523 (11/14) | 0:19:05.563 | uit 2000(筑波サー・                                                                                                 |                      |        |               |                          |
| <ul> <li>Batový záznam (3)</li> </ul> | 0           |        |                           |                 |                  |                   |             |                                                                                                    |                      |        |               |                          |
| 🔏 Rally Závod (3)                     |             |        |                           |                 |                  |                   |             |                                                                                                    |                      |        |               |                          |
|                                       |             |        |                           |                 |                  |                   |             |                                                                                                    |                      |        |               |                          |
| A Guest - 2016/4/16                   | 08:08 (Kval | fik    |                           |                 |                  |                   |             |                                                                                                    |                      |        |               |                          |
|                                       |             |        |                           |                 |                  |                   |             |                                                                                                    |                      |        |               |                          |
|                                       |             |        |                           |                 |                  |                   |             |                                                                                                    |                      |        |               |                          |
|                                       |             |        |                           |                 |                  |                   |             |                                                                                                    |                      |        |               |                          |
|                                       |             |        |                           |                 |                  |                   |             |                                                                                                    |                      |        |               |                          |
|                                       |             |        |                           |                 |                  |                   |             |                                                                                                    |                      |        |               |                          |
|                                       |             |        |                           |                 |                  |                   |             |                                                                                                    |                      |        |               |                          |
|                                       |             |        |                           |                 |                  |                   |             |                                                                                                    |                      |        |               |                          |
|                                       |             |        |                           |                 |                  |                   |             |                                                                                                    |                      |        |               |                          |
|                                       |             |        |                           |                 |                  |                   |             |                                                                                                    |                      |        |               |                          |
|                                       |             |        |                           |                 |                  |                   |             |                                                                                                    |                      |        |               |                          |
|                                       |             |        |                           |                 |                  |                   |             |                                                                                                    |                      |        |               |                          |
|                                       |             |        |                           |                 |                  |                   |             |                                                                                                    |                      |        |               |                          |
|                                       |             |        |                           |                 |                  |                   |             |                                                                                                    |                      |        |               |                          |
|                                       |             |        |                           |                 |                  |                   |             |                                                                                                    |                      |        |               |                          |
|                                       |             |        |                           |                 |                  |                   |             |                                                                                                    |                      |        |               |                          |
|                                       |             |        |                           |                 |                  |                   |             |                                                                                                    |                      |        |               |                          |
|                                       |             |        |                           |                 |                  |                   |             |                                                                                                    |                      |        |               |                          |
|                                       |             |        |                           |                 |                  |                   |             |                                                                                                    |                      |        |               |                          |
| Tsukuba Circuit 2000                  | (筑波サー:      | -      |                           |                 |                  |                   |             |                                                                                                    |                      |        |               |                          |
|                                       |             |        |                           |                 |                  |                   |             |                                                                                                    |                      |        |               |                          |
|                                       |             | Tsuk   | uba Circuit 2000(筑波り      | トーキット2000)      |                  |                   |             |                                                                                                    |                      |        |               |                          |
| $\sim$                                | -n          | Pozn   | ámky k této trati upravte | e zde ···       |                  |                   |             |                                                                                                    |                      |        |               |                          |
| / }                                   | _//         |        |                           |                 |                  |                   |             |                                                                                                    |                      |        |               |                          |
| - / /                                 |             |        |                           |                 |                  |                   |             |                                                                                                    |                      |        |               |                          |
| 11                                    | //          |        |                           |                 |                  |                   |             |                                                                                                    |                      |        |               |                          |
| SFIT. /                               | 2           |        |                           |                 |                  |                   |             |                                                                                                    |                      |        |               |                          |
| 101                                   |             |        |                           |                 |                  |                   |             |                                                                                                    |                      |        |               |                          |
|                                       |             |        |                           |                 |                  |                   |             |                                                                                                    |                      |        |               |                          |
|                                       |             | Q      |                           | (Uživatel / Poz | n.)              |                   |             |                                                                                                    |                      |        | Export trat ë | Vymazat Tra <sup>r</sup> |
|                                       |             |        |                           |                 | ••               |                   | _           | And a second second second second second second second second second second second second second second second |                      |        |               |                          |
| <b>ii S</b>                           | 🖌 🌾 La      | pTimer | (Running) 🛛 📴             | XI PI           | WE QRacing-User  | sManu 📜 QSt       | arz         | 🧑 🧑 Untitle                                                                                                    | ed - Paint 🔞 QRacing | S. Say | - P 🖷 🛍       | 📶 🍖 ENG 2:38 PM          |

## 8.3 Majáček

Pokud jste ještě neupravili majáčky k této trati, požádá QRacing o jejich úpravu.

To umožní softwaru QRacing analyzovat Vaše data ze závodů. Na stránce Beacon (Majáčky) můžete zvolit mezi přednastavenou sadou nebo si vytvořit sadu vlastní.

K dispozici jsou čtyři typy majáčků, Start/Cíl, Start, Cíl a Mezičas, které můžete použít v závislosti na typu závodu.

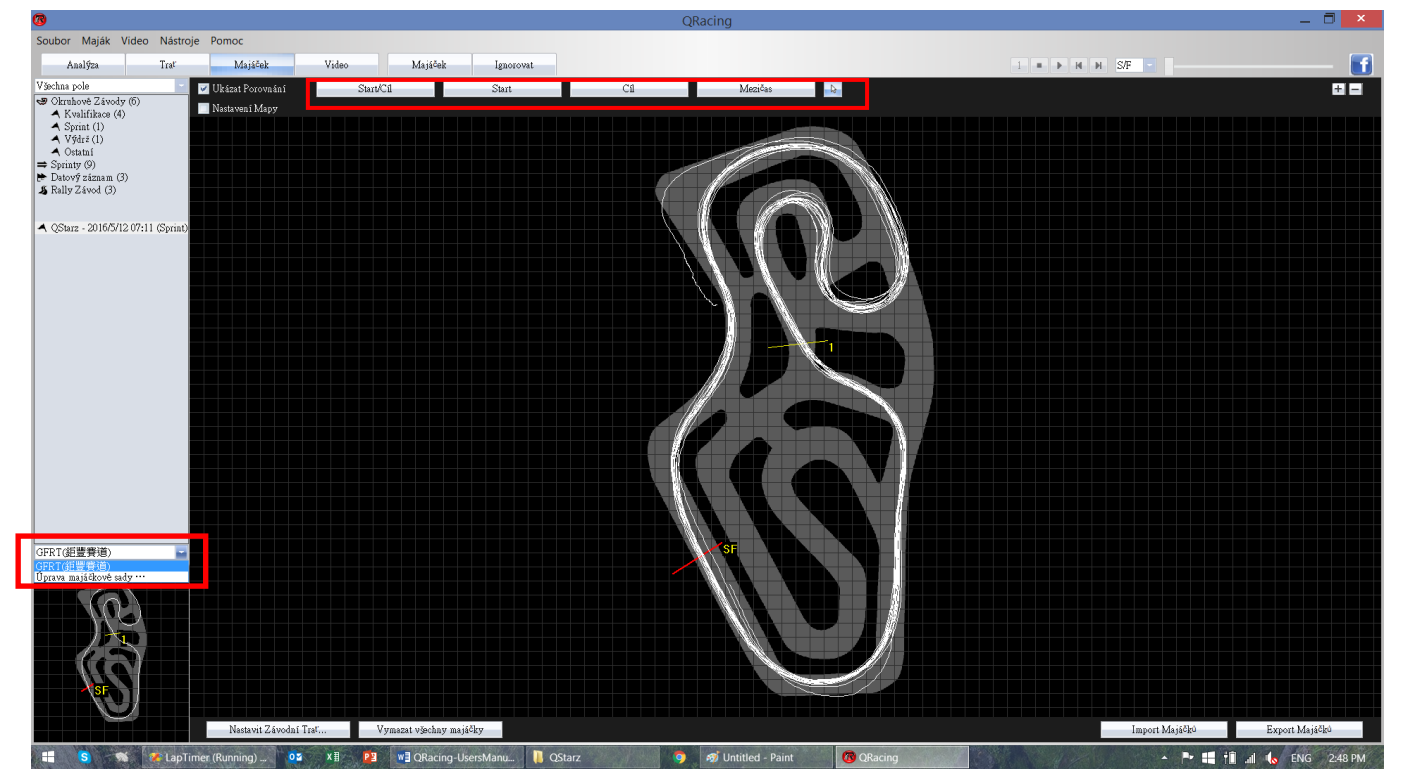

Pro závod typu Drag Racing (Sprinty) je k dispozici pouze jeden typ majáčku; vše, co je třeba udělat, je použít majáček typu "Set Valid lap" ("Nastavit platné kolo") k označení platných kol z vaší trati. QRacing automaticky

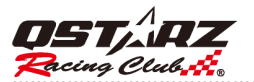

vypočte a analyzuje uživatelsky definované vzdálenosti nebo rychlosti tohoto typu závodů.

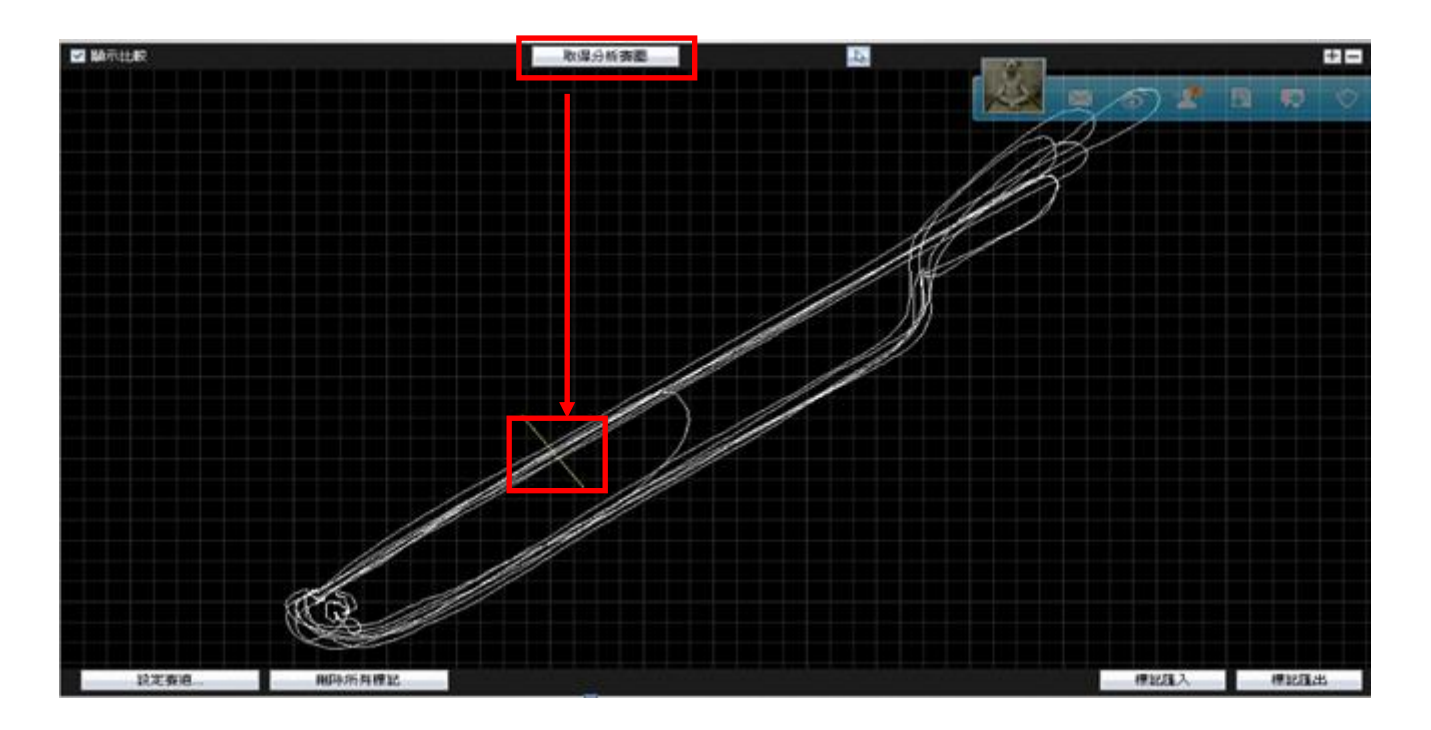

U závodního záznamu typu Rally můžete k průjezdním bodům přidat další detaily (název a poznámku) a následně vytisknout takto vytvořený Roadbook pro chystanou Rally. Klikněte na volbu Export Roadbooks (Exportovat Roadbook) a zvolte uložit jako HTML soubor, a ten pak vytiskněte pomocí funkcí Tisk z prohlížeče.\* Rally podporuje pouze LT-6000S

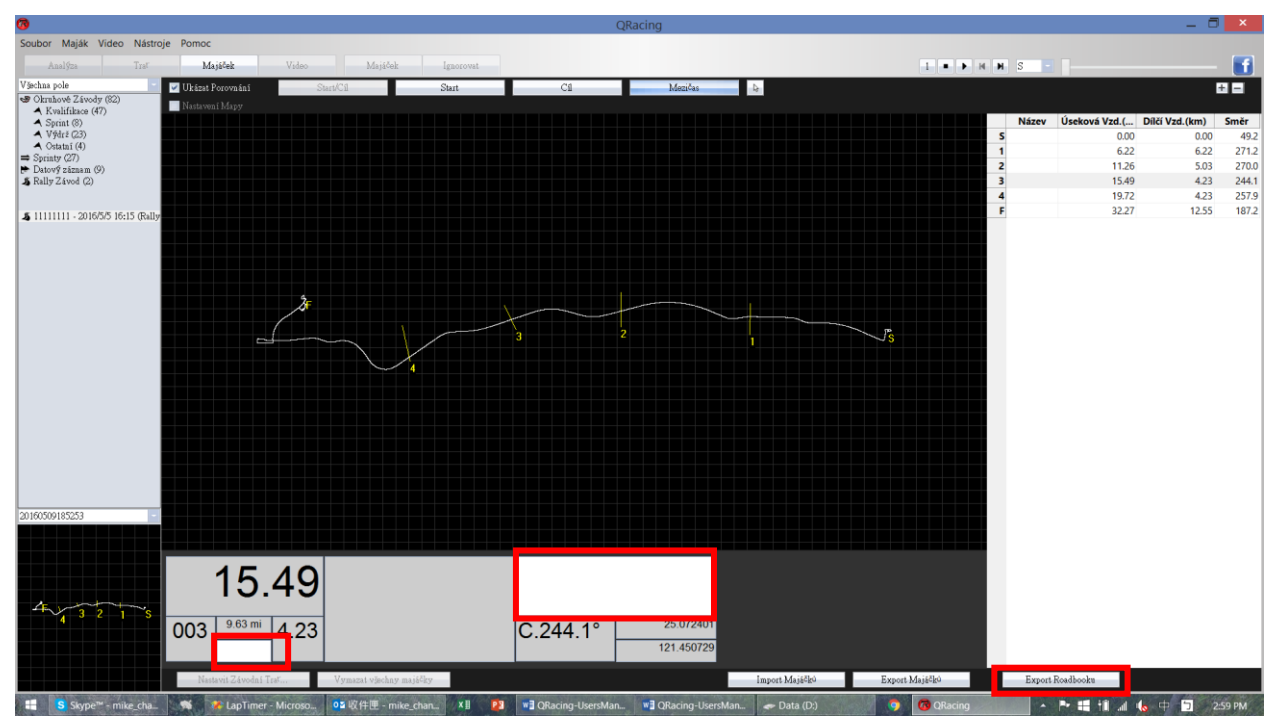

Jestliže znáte souřadnice majáčku, který chcete umístit zadejte je ve volbě: Menu --> [Beacon] --> [Input Reference Coordinate] (Menu -> [Majáčky] -> [Vložit Referenční Souřadnice]), kde zadáte souřadnice k označení polohy Vašeho majáčku.

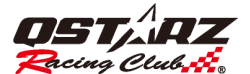

| Latitude:                 | 25.068232    | 3          |         |  |  |  |
|---------------------------|--------------|------------|---------|--|--|--|
| Longitude:                | 121.59185    | 121.591850 |         |  |  |  |
| -                         | ites Second  | s —        |         |  |  |  |
| Degrees, Min              | ales, becond |            |         |  |  |  |
| Degrees, Min<br>Latitude: | Degrees      | min        | seconds |  |  |  |

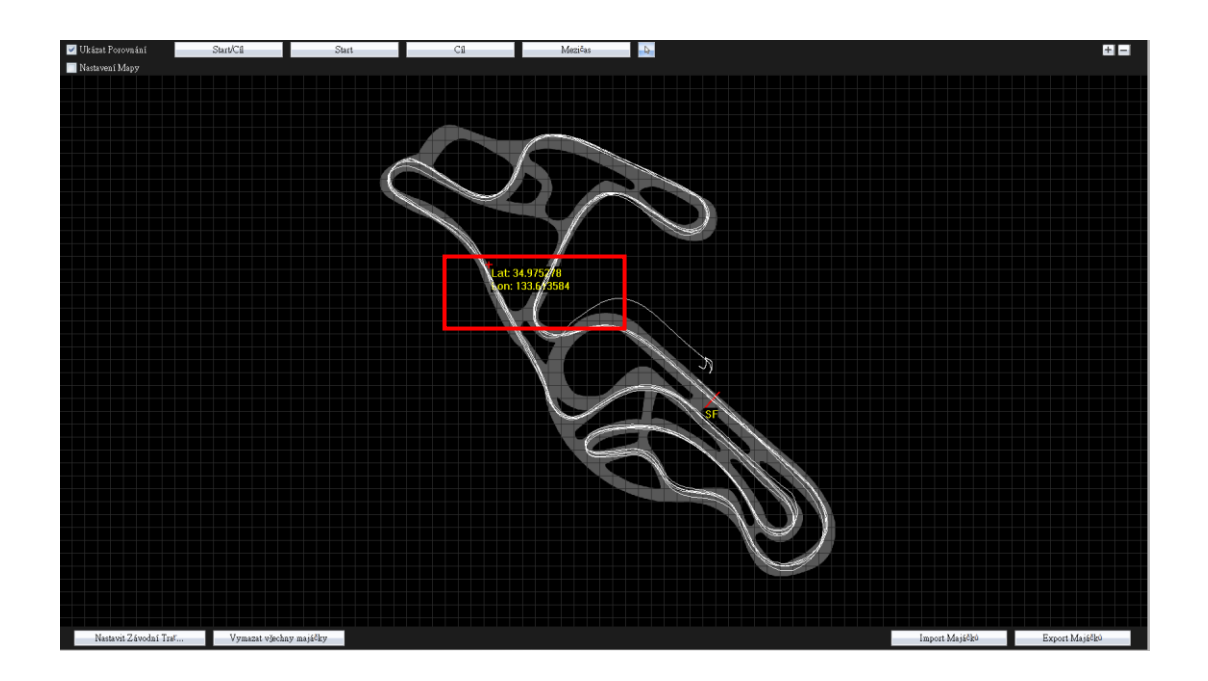

### 8.3.1 Vymazání majáčku

Vymazání majáčku provedete najetím nad daný majáček myší, klikem na pravé tlačítko myši a potvrzením vymazání. Talčítkem "Delete All Beacon" ("Vymazat všechny majáčky") lze vymazat celou sadu majáčků dané trati najednou.

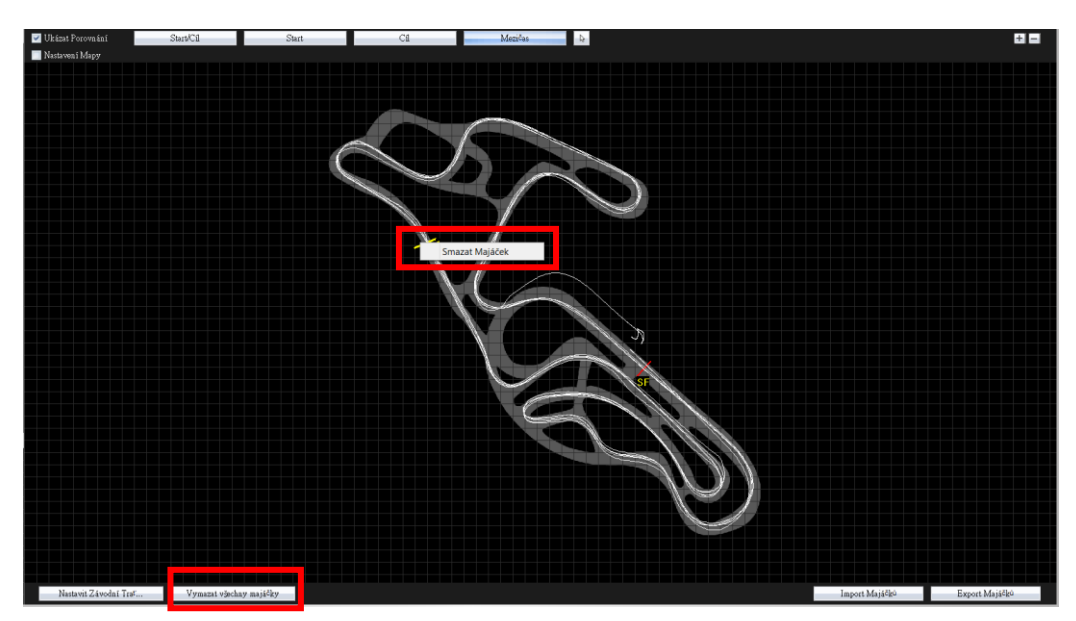

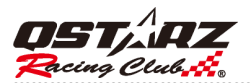

## 8.3.2 Úpravy sad majáčků

QRacing V3.3 podporuje více sad majáčků pro jednu traťovou mapu a tak analyzovat závod podle různých sad majáčků.

Klikněte na Click Menu --> [Beacon] --> [Beacon Set..] (Menu -> [Majáčky] -> [Majáčková Sada ..] k ovládání a úpravám vlastních majáčků.

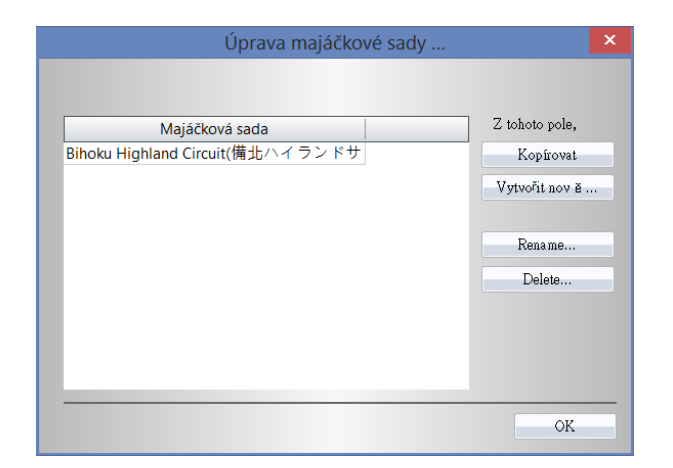

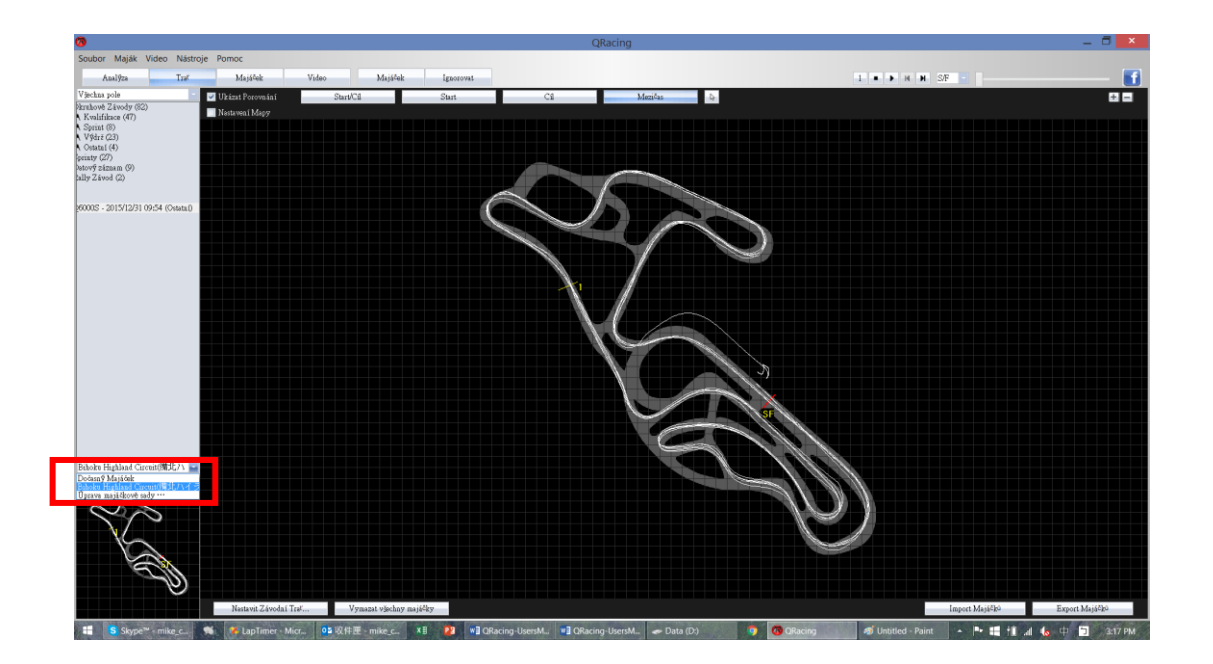

## 8.3.3 Export/Import Majáčků

Můžete také sady majáčků exportovat a sdílet informace k závodní trati s přáteli. Stačí k tomu klik na "Beacon Export" ("Export majáčků") a "Beacon Import" ("Import majáčků").

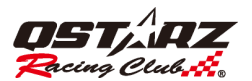

## 8.3.4 Export QRacing souboru majáčků do přístroje (pro LT-Q6000, LT-6000S)

V software QRacing si můžete vytvořit linie: Start/Cíl čáry, Mezičasů, a pak vše exportovat do zařízení k zobrazování mezičasů při závodu.

V záložce "Beacon" ("Majáčky")klikněte na tlačítko "Beacon Export" ("Export majáčků") >> "Export Beacon to device" ("Exportovat majáčky do zařízení").

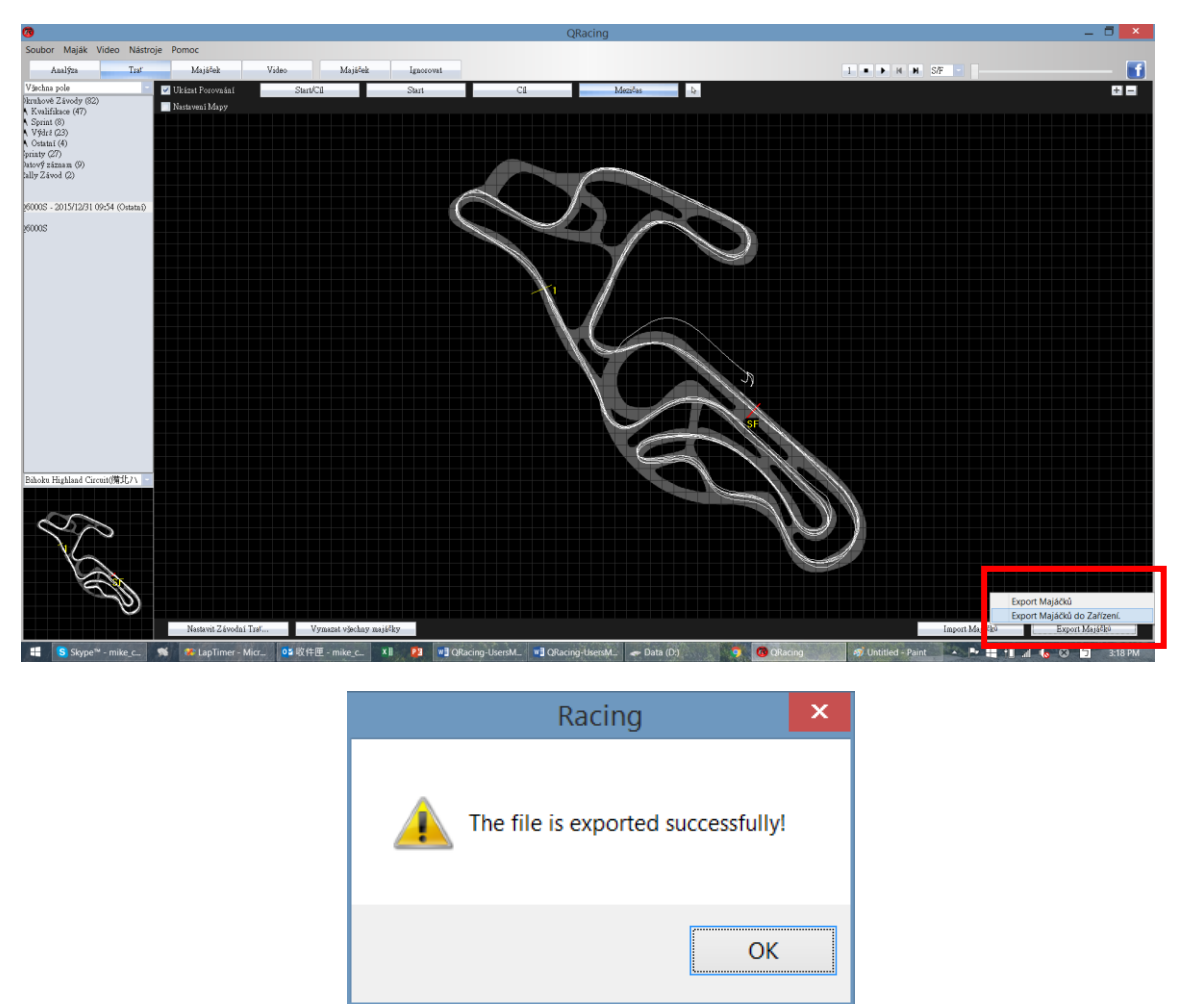

### 8.4 Analýzy

Po nastavení majáčků přejděte na záložku Analýz, kde budou vidět analyzovaná data ze závodu. QRacing automaticky použije kolo s nejlepším časem jako referenční kolo ke srovnávání. Klikem na "Reference Lap Setting" ("Volba referenčního kola")se otevře dialog, kde lze vybrat kterékoliv jiné z kol jako referenční. Setting:

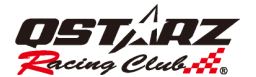

#### Nastavení Referenčního Kola: Lap 3

#### Prům/Max/Min Rychlost

| Kolo           | Time (Diference)       | Max Speed (Diference) | Min. Rychlost (Diference) | Average Speed (Diference) | Distance  |
|----------------|------------------------|-----------------------|---------------------------|---------------------------|-----------|
| <u>Lap1</u>    | 02:28 468 (+00:44 058) | 88.68 km/h (-11.98)   | 0.71 km/h (-26.67)        | 41.53 km/h (-17.42)       | 1707.52 m |
| Lap2           | 01:48 265 (+00:03 854) | 92.08 km/h (-8.58)    | 24.58 km/h (-2.80)        | 56.84 km/h (-2.11)        | 1705.09 m |
| Lap3(nejlepší) | 01:44 411              | 98.04 km/h (-2.62)    | 27.38 km/h                | 58.95 km/h                | 1703.08 m |
| Lap4           | 01:47 492 (+00:03 081) | 100.66 km/h           | 23.89 km/h (-3.49)        | 57.60 km/h (-1.35)        | 1712.12 m |
| avg.           | 01:57 159              | 94.87                 | 19.14                     | 53.73                     | 1706.95   |

#### Sektorové časy (Od Rozhraní-k-Rozhraní)

| Kolo                                     | Time (Diference)       | S-1 (Diference)     | 1-F (Diference)     |
|------------------------------------------|------------------------|---------------------|---------------------|
| Lap1                                     | 02:28 468 (+00:44 058) | 01:28 248 (+31.785) | 01:00 221 (+12.273) |
| Lap2                                     | 01:48 265 (+00:03 854) | 00:58 464 (+02.002) | 00:49 800 (+01.852) |
| Lap3(nejlepší)                           | 01:44 411              | <u>00:56 463</u>    | <u>00:47 948</u>    |
| Lap4                                     | 01:47 492 (+00:03 081) | 00:59 258 (+02.795) | 00:48 234 (+00.286) |
| Nejlepší Teoretický Čas                  | 01:44 411              | 00:56 463           | 00:47 948           |
| Nejlepší Čas Souvislého Průjezdu Okruhem | <u>01:44 411</u>       | <u>00:56 463</u>    | <u>00:47 948</u>    |

K dispozici jsou čtyři různé tabulky analýz, Průměrná/Max/Min Rychlost, Sektory (od začátku sektoru ke konci sektoru), Mezičasy (od Startu-k-Mezičasu) a Přehled aktuálních rychlostí v průjezdních bodech. Zvýrazněny budou rekordní hodnoty v každé tabulce analýzy a nejrychlejší čas kola.

Pro váš přehled o výsledcích spočítá QRacing rovněž "Best Theoretical Time" (tj. Nejlepší Teoretický čas Start-Cíl z nejlepších časů v sektorech okruhu) a dále "Best Rolling Time" (Nejlepší čas souvislého průjezdu celou délkou okuhu složený z nejlepších na sebe navazujících sektorů).

## <u>Prohlédněte si výše uvedené vzorové tabulky: nejlepší teoretický čas je prostý součet nejlepších časů jednotlivých sektorů ze všech kol – zvýrazněny modře.</u>

<u>Nejlepší čas souvislého průjezdu je součet nejlepších navazujících sektorových časů, v příkladu je to sekvence</u> od Kolo4 (sektor 3-F) do Kolo5 (sektor 2-3). 4asy jsou zvýrazněny podtržením.

Porovnávání lze provést i se záznamy z jiných jízd. Klikněte na "Comparison" ("Porovnání")a vyberte si záznam, se kterým se bude porovnávat. Tabulky analýz se pro Vás automaticky zaktualizují. Viz. též oddíl 7.5.

#### Comparison (Porovnání)

Pokud potřebujete axportovat analýzu, můžete kliknout na "Export Lap Info..." ("Export Informací o Kole ..") a QRacing připraví výstup ve formátu z těchto možností:

Excel, CSV nebo HTML.

U analýzy sprint závodů rozdělí QRacing automaticky rychlost sprintu do několika segmentů a zobrazí čas každého segmentu a vzdálenost jak je vidět v příkladu níže:

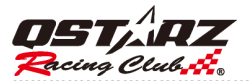

| Pohle    | Ponied Max. Rychlost (100 m)    |                   |                     |          |                  |          |  |  |  |  |  |  |
|----------|---------------------------------|-------------------|---------------------|----------|------------------|----------|--|--|--|--|--|--|
| Kolo     | D Time (Dif                     | erence) N         | Aax Speed (Dife     | erence)  |                  |          |  |  |  |  |  |  |
| Lap'     | <u>1</u> 13.744 (+              | 13.744 (+04.149)  |                     |          |                  |          |  |  |  |  |  |  |
| Lap2(nej | lepší) 09.595 (+00              | 55.77 km/h (0.00) |                     |          |                  |          |  |  |  |  |  |  |
| Lap:     | <u>3</u> 13.361 (+              | 03.767) 3         | 35.75 km/h (-20.02) |          |                  |          |  |  |  |  |  |  |
| Mezià    | Mezičasy (Od Startu-k-Rozhraní) |                   |                     |          |                  |          |  |  |  |  |  |  |
| Kolo     | Lap1                            |                   | Lap2(nejle          | epší)    | Lap3             |          |  |  |  |  |  |  |
| Speed    | Time                            | Distance          | Time                | Distance | Time             | Distance |  |  |  |  |  |  |
| 0 - 10   | 01.541 (+00.603)                | 2.20 m            | 00.939(+00.000)     | 1.77 m   | 01.444 (+00.505) | 2.17 m   |  |  |  |  |  |  |
| 0 - 20   | 03.636 (+02.041)                | 11.37 m           | 02.014 (+00.419)    | 6.12 m   | 01.595(+00.000)  | 2.61 m   |  |  |  |  |  |  |
| 0 - 30   | 05.694 (+02.961)                | 25.34 m           | 02.876 (+00.143)    | 12.42 m  | 02.733(+00.000)  | 10.48 m  |  |  |  |  |  |  |
| 0 - 40   | 07.875 (+03.340)                | 46.83 m           | 04.535(+00.000)     | 28.46 m  |                  |          |  |  |  |  |  |  |

06.084(+00.000)

| Sektorové časy (Od Rozhraní-k-Rozhraní) |                  |          |                  |          |                  |          |  |  |  |  |  |
|-----------------------------------------|------------------|----------|------------------|----------|------------------|----------|--|--|--|--|--|
| Kolo                                    | <u>Lap1</u>      |          | Lap2(nejle       | epší)    | <u>Lap3</u>      |          |  |  |  |  |  |
| Speed                                   | Time             | Distance | Time             | Distance | Time             | Distance |  |  |  |  |  |
| 0 - 10                                  | 01.541 (+00.603) | 2.20 m   | 00.939(+00.000)  | 1.77 m   | 01.444 (+00.505) | 2.17 m   |  |  |  |  |  |
| 10 - 20                                 | 02.095 (+01.943) | 9.17 m   | 01.076 (+00.924) | 4.35 m   | 00.152(+00.000)  | 0.44 m   |  |  |  |  |  |
| 20 - 30                                 | 02.058 (+01.196) | 13.98 m  | 00.862(+00.000)  | 6.30 m   | 01.138 (+00.276) | 7.87 m   |  |  |  |  |  |
| 30 - 40                                 | 02.181 (+00.523) | 21.49 m  | 01.658(+00.000)  | 16.04 m  |                  |          |  |  |  |  |  |
| 40 - 50                                 |                  |          | 01.549(+00.000)  | 19.49 m  |                  |          |  |  |  |  |  |

## 8.4.1 Analýza výkonu (v HP)

QRacing umí odhanout průměrný a maximální výkon vašeho vozidla (v HP) v nastavení na závod ve sprintu na 1/4 míle. Musíte zadat jak hmotnost vozidla v okamžiku jízdy tak hmotnost posádky, aby vypočtený odhad výkonu byl přesný.

Pro zadání hmotností klikněte na "Update" ("Aktualizace").\* Poznámka: Odhad výkonu vozidal umožňuje jen závod Sprint 1/4

| Pohled Výkon (HP)                                               |                               |       |       |  |  |  |  |  |  |  |
|-----------------------------------------------------------------|-------------------------------|-------|-------|--|--|--|--|--|--|--|
| Hmotnost vozidla: 200 kg<br>Hmotnost posádky: 70 kg Aktualizace |                               |       |       |  |  |  |  |  |  |  |
| Kolo                                                            | Lap1                          | Lap2  | Lap3  |  |  |  |  |  |  |  |
| avg.Výkon (HP)                                                  | avg.Výkon (HP) 3 hp 7 hp 2 hp |       |       |  |  |  |  |  |  |  |
| max.Výkon (HP)                                                  | 29 hp                         | 26 hp | 25 hp |  |  |  |  |  |  |  |

Analyzovat lze také diagram závislosti rychlosti versus výkon v HP na záložce "Track" ("Trať").

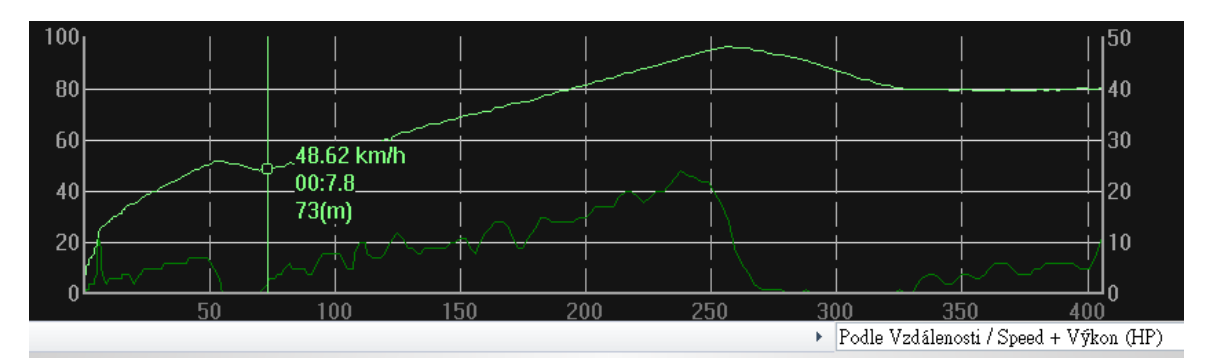

Note: toto je pouze odhad výkonu vypočtený z GPS dat a jako takový při správném provedení bude pravděpodobně přesný na 5% ze skutečné hodnoty.

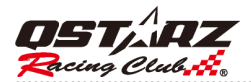

## 8.5 Trať

#### 8.5.1 Mapový pohled

Na záložce Track (Trať), můžete zobrazitaž tři kola najednou a analyzovat průběh a data. Jednotlivá kola lze také porovnávat na spojnicovém grafu podle vzdálenosti nebo času.

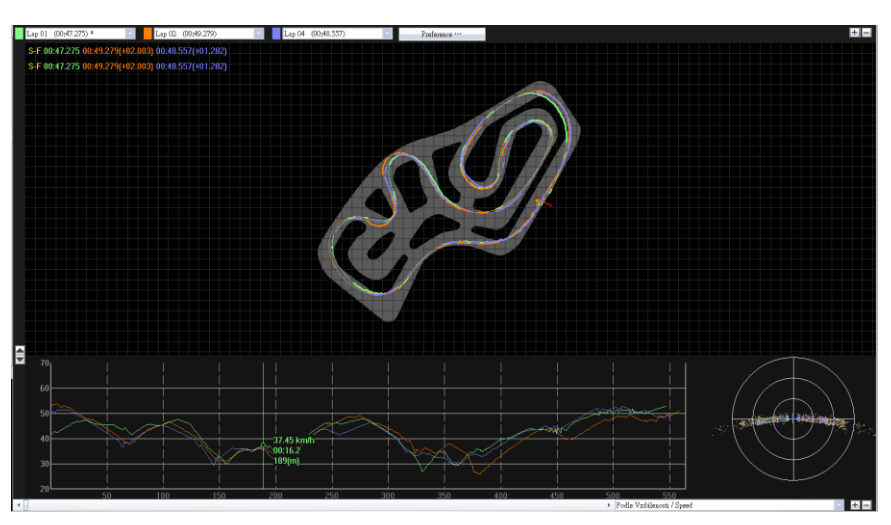

Pro Sprint závody je možný ještě další typ analýzy. Můžete trať rozdělit na 4 nebo 10 segmentů a následně se zobrazí trvání každého segmentu.

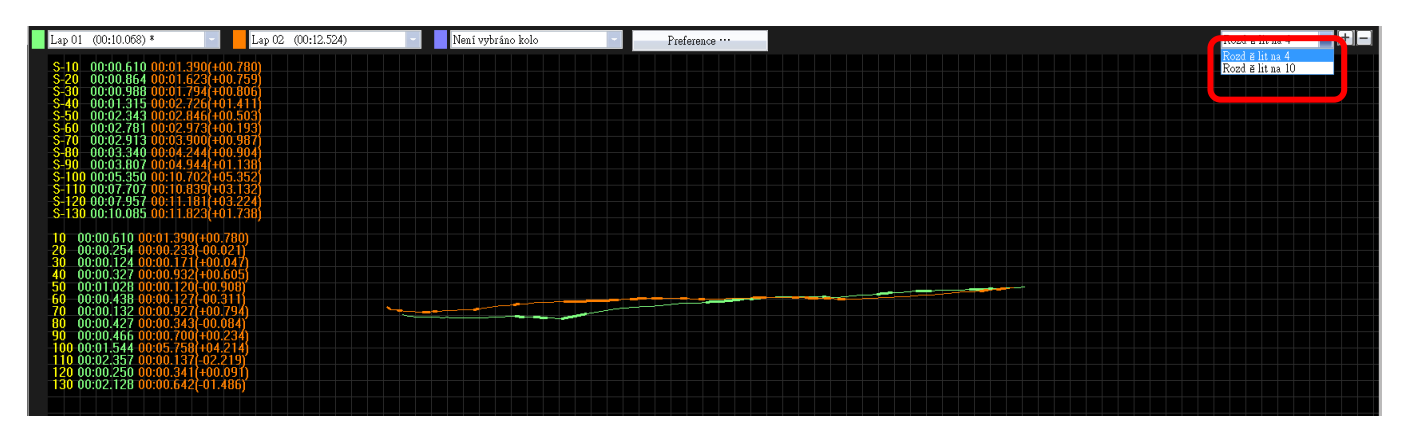

V Mapovém pohledu si můžete na trati, nebo v čarovém diagramu přidat značky ve třech barvách, červené, zelené a bílé. Tak si lze označit akcelerační, brzdné nebo jiné body.

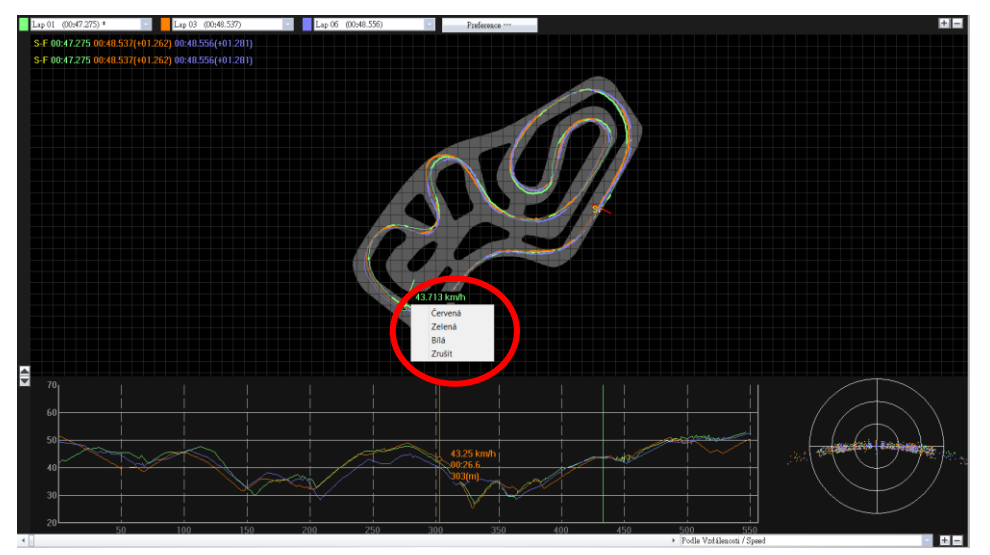

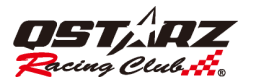

## 8.5.2 Nastavení preferencí trati

V Menu > Tool > Preference (Menu -> Nástroje -> Preference) nebo klikem na tlačítko Preference lze nastavit preference pro přehrávání záznamu průjedu trasy.

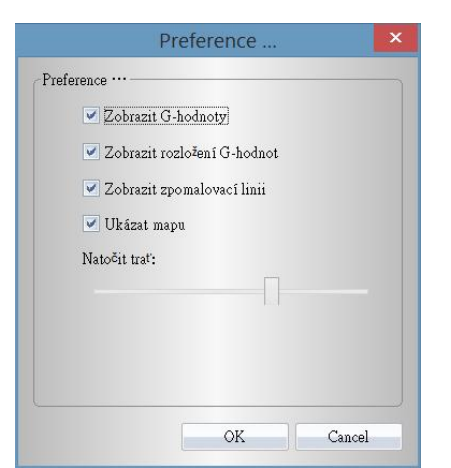

Zobrazit G-hodnoty: Zobrazí se čáry znázorňující hodnoty G při přehrávání průběhu jízdy.

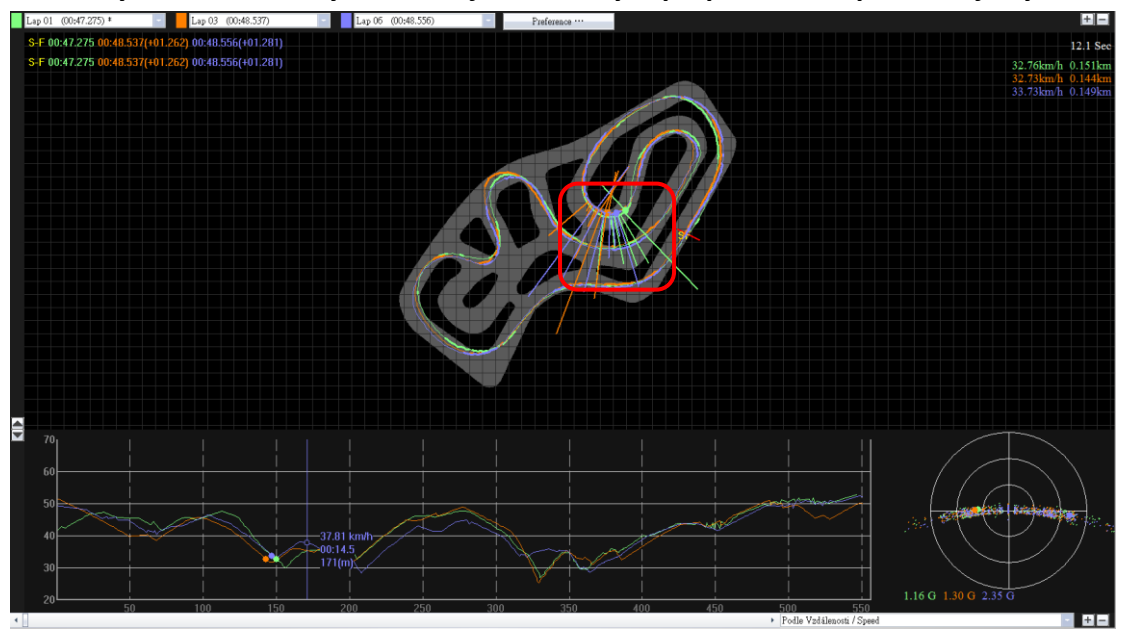

Zobrazit distribuci G-Hodnot: Tato volba zobrazí zónu rozptylu hodnot G vybraných kol jízdy.

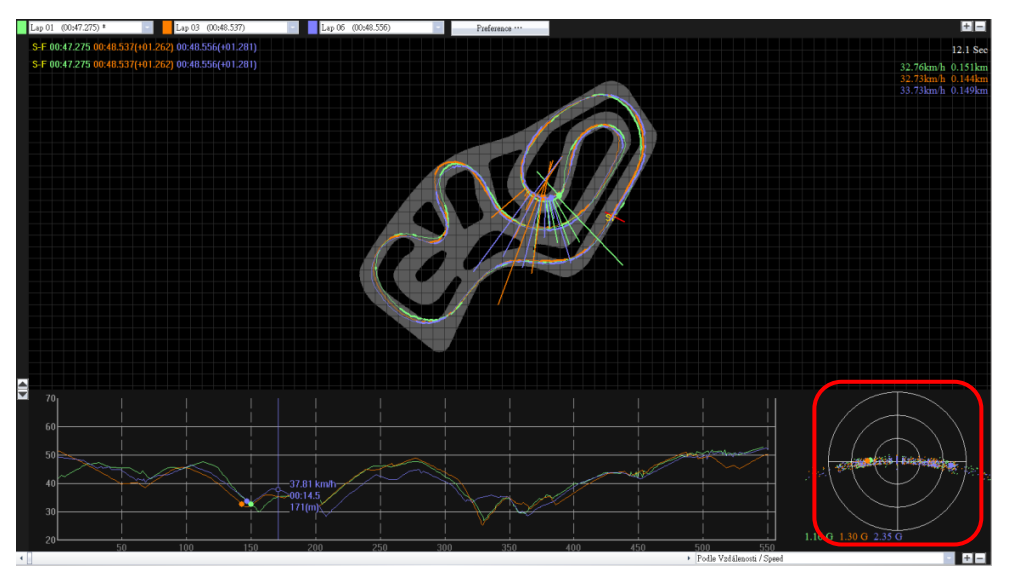

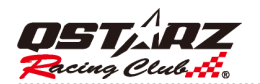

Zobrazit brzdnou linii: Zobrazí se čísti trasi, kde docházelo ke zpomalování. Na zobrazení tras lze porovnávat průjezdy a získat informace o zrychlování a brždění. (Silnější část grafu průjezdu kola reprezentuje zóny brždění, tenká čára je akcelerace.)

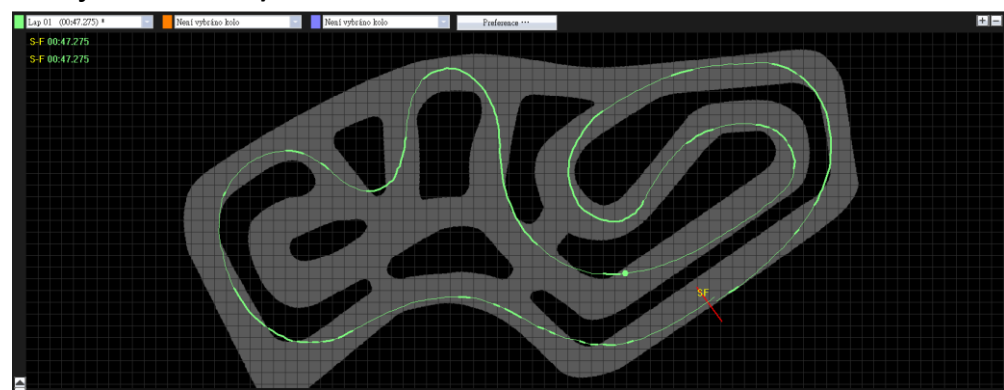

Natočení trasy: Zobrazení dráhy/trasy lze natáčet v rozsahu 360°.

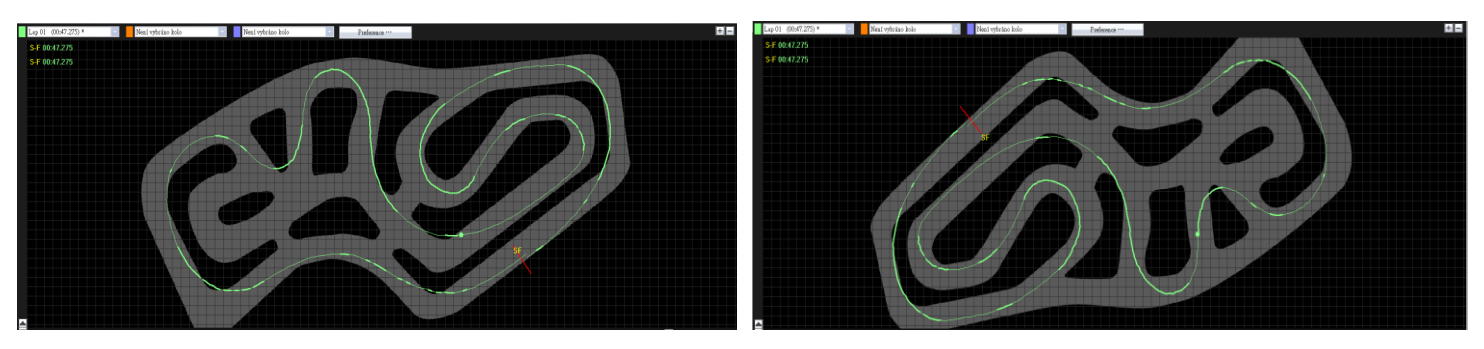

Zobrazit mapu: zatržením této volby se na stránce Trasa zobrazí mapa okruhu/dráhy.

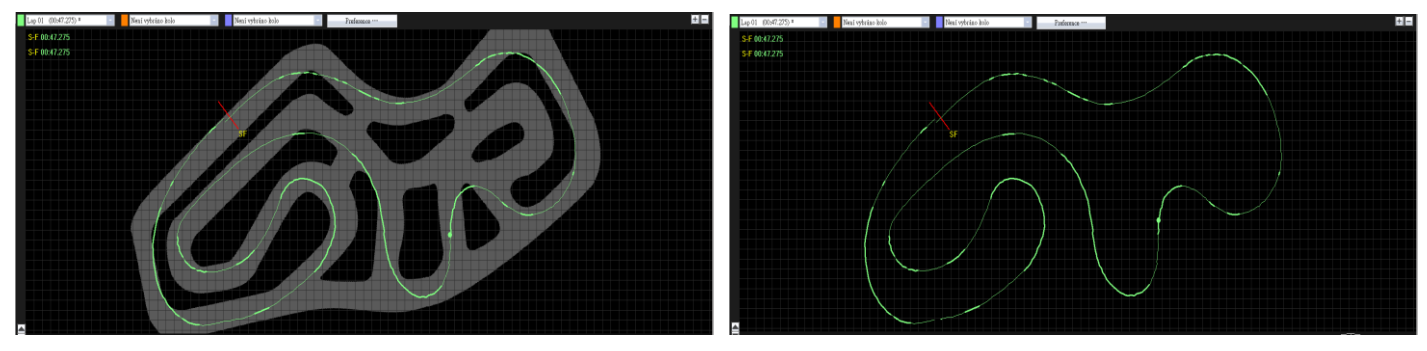

### 8.5.3 Pohled Přehrávání

Klikněte na tlačítko Play na stavové liště. To přehrává vybraná 3 kola a zobrazuje informace o průběhu jízdy podle času, rychlosti a rozptyl G-hodnot současně.

Ve spodní části obrazovky se zobrazí zóna rozptylu hodnot G a zároveň se na diagramu trati zobrazuje G-hodnota formou čárky pro porovnání.

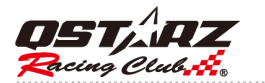

T

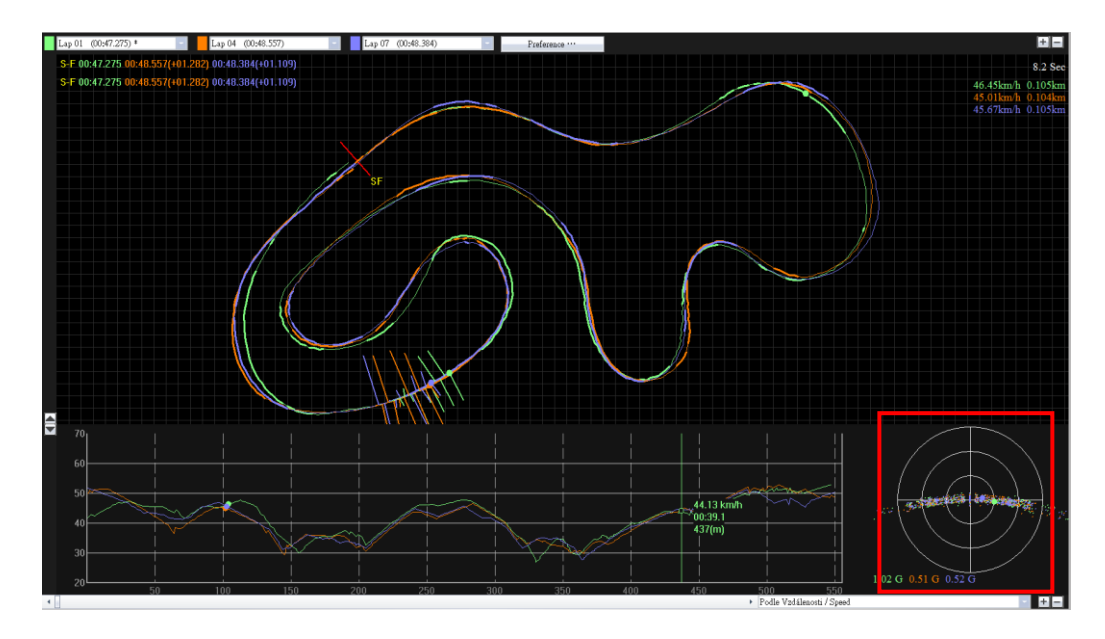

Chcete-li, můžete porovnat váš průjezd s průjezdem jiného jezdce a zjistit, od kterého sektoru jel lépe než vy. Můžete zvolit, od kterého mezičasu se má přehrávání začít.

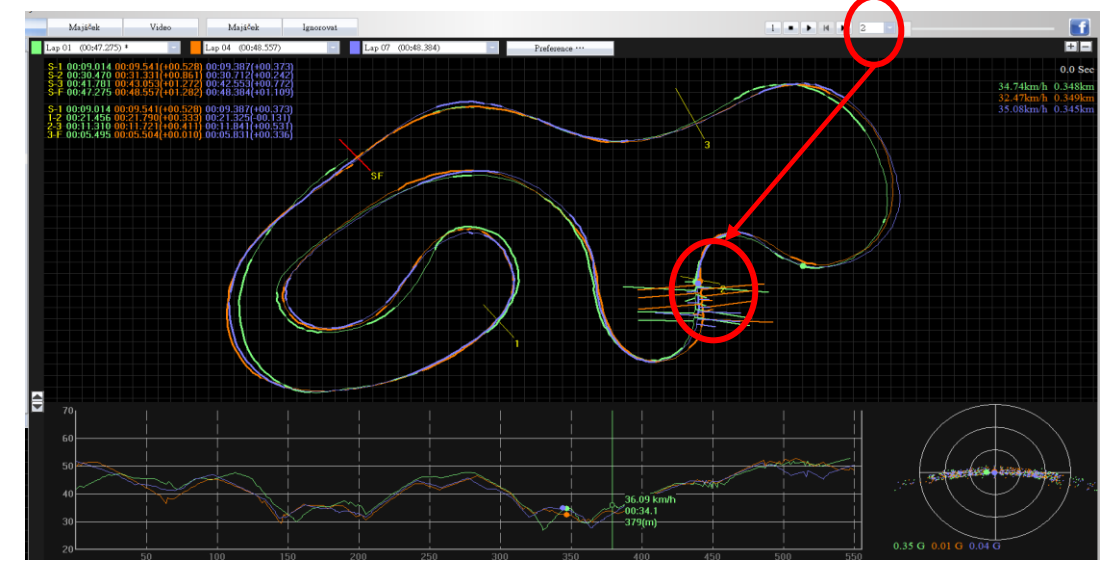

Rychlost přehrávání lze nastavit na 1, 1/2 nebo 1/4 násobek skutečné rychlosti.

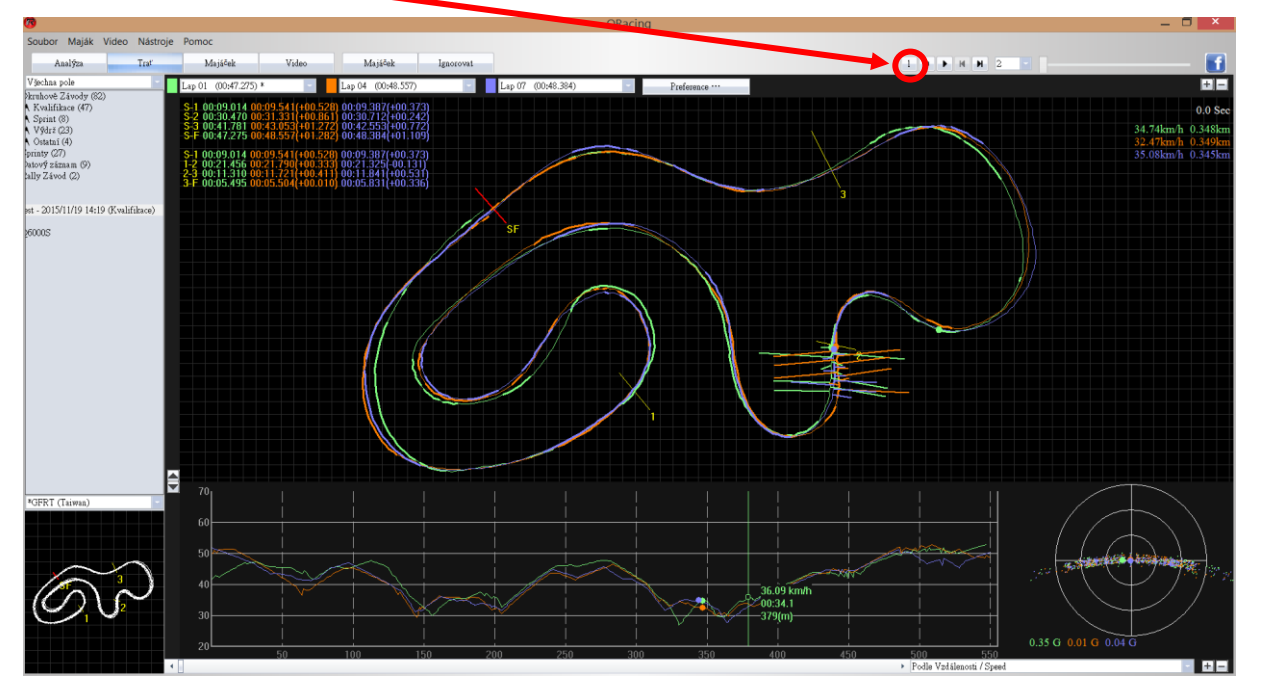

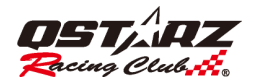

## 8.6 Porovnání

Klikněte na "Comparison" ("Porovnání") a zobrazí se přehled:

Kliknutím na "Comparison" ("Porovnání"), můžete vybrat trasy ze stejného typu závodů (Okruh, Sprinty, nebo Rally) a porovnávat tak s jízdami jiných uživatelů.

|                       |             |             |       | Select       | Select Track |            |                   |          |  |
|-----------------------|-------------|-------------|-------|--------------|--------------|------------|-------------------|----------|--|
|                       |             |             |       |              |              |            |                   |          |  |
| Z                     | Zvolte trat | k porovnání |       |              |              |            |                   |          |  |
|                       |             | Uživatel    | Тур   | Název Pole   | Date         | Start Time | Nejrychlejší Kolo | Ce 🔺     |  |
| Ī                     | □ ☆         | test        | Výdrž | Bira Circuit | 2015/9/1     | 15:50      | 01:12.064 (11/14) | 0:       |  |
|                       | _ ☆         | test        | Výdrž | √(阿讃サーキ・     | 2015/12/14   | 12:26      | 01:25.797 (1/3)   | 0:(      |  |
|                       |             | max         | Výdrž | Autodrom Mos | 2010/5/9     | 17:48      | 00:00.000 (0/0)   | 0:0      |  |
|                       |             | max         | Výdrž | Autodrom Mos | 2010/5/9     | 21:39      | 00:00.000 (0/0)   | 0:0      |  |
|                       | _ ☆         | max         | Výdrž | Autodrom Mos | 2010/5/9     | 22:29      | 00:00.000 (0/0)   | 0:0      |  |
|                       |             | max         | Výdrž | Lausitz      | 2010/5/17    | 17:17      | 00:00.000 (0/0)   | 0:0      |  |
|                       |             | max         | Výdrž | Lausitz      | 2010/5/17    | 22:05      | 00:00.000 (0/0)   | 0:0      |  |
|                       |             | max         | Výdrž | Lausitz      | 2010/5/18    | 16:38      | 02:08.010 (9/14)  | 0:3      |  |
|                       |             | max         | Výdrž | Lausitz      | 2010/5/18    | 17:42      | 02:07.746 (2/8)   | 0:2 🖕    |  |
| P                     |             |             |       | 1. 0. 0.     | 2040/5/20    | 1650       | 00.00.000 (0.0)   | <b>P</b> |  |
|                       |             |             |       |              |              |            |                   |          |  |
| Zobrazit ien 🖈 Cancel |             |             |       |              |              |            |                   |          |  |
|                       |             |             |       |              |              |            |                   |          |  |

#### 8.7 Ignorovat

Můžete označit kola, která se mají ignorovat, klikem na "Ignore" ("Ignorovat"). Poté budou ignorovaná kola mítnázev "LapO". Ignorování se zde dá také zrušit.

|         | Select Track     | x    |
|---------|------------------|------|
| Vyberte | Ignorovaná Kola: |      |
| Ignor   | Kolo             |      |
|         | Lap1             |      |
|         | Lap2             |      |
|         | Lap3             | - 11 |
|         | Lap4             | - 11 |
|         | Lap5             | - 11 |
|         | Lap6             | - 11 |
|         | Lap7             | - 11 |
|         | Lap8             | - 11 |
|         | Lap9             | - 11 |
|         |                  | - 11 |
|         |                  | - 11 |
|         |                  | - 11 |
|         |                  |      |
|         | OK Cancel        |      |

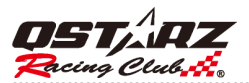

## 9.Export/Import Tratí

## 9.1 Export Tratě

Záznam nejlepších jízd je možné sdílet s přáteli nebo je zálohovat pomocí exportu do souboru s příponou .rcn (typ souboru podporovaný softwarem QRacing) nebo souborů jiných typů: (KML, GPX, NMEA, and CSV). Klikněte na [File] --> [Export Tracks] ([Soubor] -> [Export Tratě]). Vyberte úplný záznam tratě (\*.rcn soubor) nebo v jiném formátu a vyberte záznamy, které chcete exportovat.

| 3                                                                                                    |                                                                               |         |          |        |          |          |                   |             | QRacing            |
|----------------------------------------------------------------------------------------------------|-------------------------------------------------------------------------------|---------|----------|--------|----------|----------|-------------------|-------------|--------------------|
| Soubor Maják Video Nástroje                                                                                                    | Pomoc                                                                         |         |          |        |          |          |                   |             |                    |
| Načíst Log                                                                                                    | Majáček                                                                       | Video   |          | Maj    | jáček    | Ignor    | ovat              |             |                    |
| Smazat Log                                                                                                    | - U                                                                           | živatel | T        | av     | Dat      | um       | Neirvchleiší Kolo | Celkový Čas | Název Pole         |
| Stáhnout AGPS                                                                                                    | \$                                                                            | Guest   | Kvalifik | kace 💌 | 2012/07/ | 01 13:08 | 02:52.736 (5/5)   | 0:22:00.028 | ■ urse(鈴鹿サーキ       |
| Reset zařízení                                                                                                    | Ω C                                                                           | 26000S  | Ostat    | tní 🔻  | 2015/12/ | 31 09:54 | 01:44.410 (3/4)   | 0:07:48.635 | ・イランドサーキ           |
|                                                                                                    | ☆ c                                                                           | 6000S   | Kvalifik | kace 💌 | 2010/07/ | 03 18:49 | 00:00.000 (0/0)   | 0:00:00.000 | Raceland Krsko     |
| Export Tras                                                                                                    | \$                                                                            | у       | Kvalifi  | kace 💌 | 2013/04/ | 28 14:49 | 00:46.895 (6/7)   | 0:05:41.008 | tland(琵琶湖スオ        |
| Import Tras                                                                                                    |                                                                               | у       | Kvalifik | kace 💌 | 2011/06/ | 19 13:32 | 02:40.185 (5/18)  | 1:01:22.713 | ling Motegi Road   |
| Ukončit                                                                                                    | ☆                                                                             | max     | Výdi     | rž 💌   | 2014/04/ | 04 01:06 | 00:15.096 (5/15)  | 0:03:53.688 | BOSVELD OVAL       |
|                                                                                                    | ☆                                                                             | max     | Výdi     | rž 💌   | 2013/05/ | 12 17:15 | 02:09.412 (8/8)   | 0:18:18.922 | elloli Parc Motor  |
|                                                                                                    | ☆                                                                             | max     | Výdi     | rž 💌   | 2012/05/ | 24 19:33 | 01:15.827 (5/7)   | 0:08:56.800 | otniaring pisin su |
| - test - 2015/9/1 15:50 (V ydrz)                                                                                                    | <u>_</u> ^_                                                                   | may     | Web      | rð 🖕   | 2012/02  | 10 20.22 | 00.00 000 (0.0)   | 0.00.00 000 | Pacing Track       |
|                                                                                                    |                                                                               | Welcor  | ne to    | Exp    | ort Wi   | zard     |                   |             | ×                  |
| Please select the file type to<br>1. Track Record<br>Full track record<br>2. Google Earth<br>KML File (Google Ma<br>3. Track File (contains trac<br>GPX File (GPS Excha<br>NMEA File (NMEA 01<br>MS Excel File (CSV F | o export:<br>p File)<br>ks and placem<br>nge Format)<br>83 Format)<br>Format) | arks)   |          |        |          |          |                   |             |                    |
|                                                                                                    |                                                                               |         |          |        | Zpět     |          | Další             | okončeno    | Zrušit             |

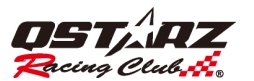

|      |                     |             |                 | Select Trac | k(s)    |                 |             |        | ×   |
|------|---------------------|-------------|-----------------|-------------|---------|-----------------|-------------|--------|-----|
| Plea | ase select tracks t | o export:   |                 |             |         |                 |             |        |     |
|      | Uživatel            | Тур         | Název Pole      | Date        | Start T | Nejrychlejší    | Celkový Čas | Po     | z 🔺 |
|      | test                | Výdrž       | Bira Circuit    | 2015/9/1    | 15:50   | 01:12.064 (11/  | 0:20:53.542 |        |     |
|      | test                | Kvalifikace | iFRT(鉅豐賽道       | 2015/11/19  | 14:19   | 00:47.275 (1/9) | 0:07:14.620 | gfrt   |     |
|      | test                | Výdrž       | ↓(阿讃サーキ・        | 2015/12/14  | 12:26   | 01:25.797 (1/3) | 0:04:41.610 |        |     |
|      | max                 | Výdrž       | Autodrom Mos    | 2010/5/9    | 17:48   | 00:00.000 (0/0) | 0:00:00.000 |        |     |
|      | max                 | Výdrž       | Autodrom Mos    | 2010/5/9    | 21:39   | 00:00.000 (0/0] | 0:00:00.000 |        |     |
|      | max                 | Výdrž       | Autodrom Mos    | 2010/5/9    | 22:29   | 00:00.000 (0/0] | 0:00:00.000 |        |     |
|      | max                 | Výdrž       | Lausitz         | 2010/5/17   | 17:17   | 00:00.000 (0/0] | 0:00:00.000 |        |     |
|      | max                 | Výdrž       | Lausitz         | 2010/5/17   | 22:05   | 00:00.000 (0/0] | 0:00:00.000 |        |     |
|      | max                 | Výdrž       | Lausitz         | 2010/5/18   | 16:38   | 02:08.010 (9/14 | 0:30:35.111 |        |     |
|      | max                 | Výdrž       | Lausitz         | 2010/5/18   | 17:42   | 02:07.746 (2/8) | 0:23:20.954 |        |     |
|      | max                 | Výdrž       | vakia Ring Circ | 2010/5/29   | 16:58   | 00:00.000 (0/0) | 0:00:00.000 |        | •   |
|      |                     |             |                 | 1111        |         |                 |             | +      |     |
|      |                     |             |                 |             |         |                 |             |        |     |
|      |                     |             |                 |             |         |                 |             |        |     |
|      |                     |             |                 |             |         |                 |             |        |     |
|      |                     |             |                 |             |         |                 |             |        |     |
|      |                     |             |                 | _           |         | [[              |             |        |     |
|      |                     |             |                 |             | Zpět    | Další           | Dokončeno   | Zrušit |     |
|      |                     |             |                 |             |         |                 |             |        |     |

### 9.2 Import Tratě

Klikem na [File] --> [Import Track] ([Soubor] -> [Import Tratě]), vyberte import zvolené tratě (jen soubory typu \*.rcn), a QRacing vyvolá dialog pro volbu typu závodu.

(Můžete si také zvolit záznam dat jiného jezdce (\*.rcn) ze stránek QStarzYou a importovat je to QRacing za účelem porovnání a analýzy).

| Nastavení Typu Závodu              | x |
|------------------------------------|---|
| Vybrat uživatele 👻                 |   |
| Prosím zvolte typ 🔽                |   |
|                                    |   |
|                                    |   |
| OK Cancel                          |   |
|                                    |   |
| Nastavení Typu Závodu              |   |
|                                    | X |
| Guest                              | × |
| Guest -                            | × |
| Guest -<br>Sprinty -               | × |
| Guest -<br>Sprinty -<br>100 Metr - | × |
| Guest -<br>Sprinty -<br>100 Metr - | × |

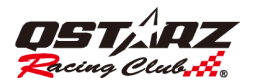

## 10. Video

QRacing umožňuje synchronizaci videa ze závodu se záznamem tratě. Na liště záložek klikněte na záložku "Video" a zahajte nastavení synchronizace.

| <b>0</b>                                                                                                    |                      | QRacing                                            |            |         | - • ×         |
|----------------------------------------------------------------------------------------------------|----------------------|----------------------------------------------------|------------|---------|---------------|
| Soubor Maják Video Nástroje Pon                                                                                                    | noc                  |                                                    |            |         |               |
| Analýza Trať                                                                                                    | Majáček Video Majáče | k Ignorovat                                        |            | • • H H | <b>1</b>      |
| Všechna pole                                                                                                    | Lap 11 (01:12.000) - | Nastavit video pro trat                            |            |         |               |
| <ul> <li>Otrahové Závody (82)</li> <li>K Kulitkos (47)</li> <li>Spirat (6)</li> <li>Vějří (23)</li> <li>Ostatů (4)</li> <li>Spiraty (7)</li> <li>Datový záznam (9)</li> <li>Falily Závod (2)</li> </ul> |                      | Nastaven( videa pro traf                           | ×          |         |               |
| A test - 2015/9/1 15:50 (Výdré)                                                                                                    |                      |                                                    |            |         |               |
| @ Q6000S                                                                                                    |                      | Seznam videa:                                      |            |         |               |
|                                                                                                    |                      | Kejstrik Polona videa                              | 7.04       |         |               |
|                                                                                                    |                      | v tornto poniedu nejsou zadne porozky k zobrazeni. | Hemove     |         |               |
|                                                                                                    |                      |                                                    | Edit       |         |               |
|                                                                                                    |                      |                                                    | Nahoru     |         |               |
|                                                                                                    |                      |                                                    | Dolu       |         |               |
|                                                                                                    |                      |                                                    |            |         |               |
|                                                                                                    |                      |                                                    |            |         |               |
|                                                                                                    |                      |                                                    |            |         |               |
|                                                                                                    |                      |                                                    |            |         |               |
|                                                                                                    |                      |                                                    |            |         |               |
|                                                                                                    |                      |                                                    |            |         |               |
|                                                                                                    |                      |                                                    |            |         |               |
|                                                                                                    |                      |                                                    | OK. Cancel |         |               |
| Bira Circuit                                                                                                    | -                    |                                                    |            |         |               |
|                                                                                                    | 210,                 |                                                    |            |         |               |
|                                                                                                    |                      |                                                    |            |         | $\rightarrow$ |
| $\sim$                                                                                                    | 180                  | l l                                                |            |         |               |
|                                                                                                    | 150                  |                                                    | $\prec$    |         |               |
|                                                                                                    | 120                  |                                                    |            |         |               |
|                                                                                                    | 80                   |                                                    |            |         |               |
|                                                                                                    | 00                   |                                                    |            |         |               |
|                                                                                                    | 60L5                 | 00 1000                                            | 1500 2000  |         |               |

#### 10.1 Nastavení Videa

V záložce Video klikn ě te na tlačítko "Set video for track…" ("Nastavit Video pro trať …") a zobrazí se dialog pro nastavení videa. Zde můžete přidat, odstranit nebo upravit videa. (Pozn.: QRacing podporuje až 9 video souborů ve formátech avi, mov, wmv, mp4, and mpg. N ě která videa však nemusí být možné přehrát v závislosti na tom, jaké kodeky byly použity pro kompresi a které máte instalované ve Vašem PC. V závislosti na výkonnosti Vašeho počítače zvyšování počtu video souborů může způsobovat prodloužení prodlev videa, zejména s video soubory v HD kvalitě.)

| Vi | deo setting | for track  |                  |             |    | <b></b> X_ |
|----|-------------|------------|------------------|-------------|----|------------|
|    | /ideo list: |            |                  |             |    | $\sim$     |
|    | Inde:       | ĸ ∣Video L | ocation          |             |    | Add        |
|    | ✓ 1         | D:\QSta    | arz_Real_Case\Ra | lly\SS2.MP4 |    | Remove     |
|    | 2           | D:\QSta    | arz_Real_Case\Ra | lly\SS1.MP4 |    | Kemovem    |
|    |             |            |                  |             |    | Edit       |
|    |             |            |                  |             |    | Up         |
|    |             |            |                  |             |    | Down       |
|    |             |            |                  |             |    |            |
|    |             |            |                  |             |    |            |
|    | -           |            |                  |             |    |            |
|    |             |            |                  |             |    |            |
|    | 1           | 2          |                  |             |    |            |
|    | <b>1</b>    | 2          |                  |             |    |            |
|    |             |            |                  |             |    |            |
|    |             |            |                  |             | OK | Cancel     |

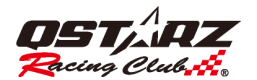

Pořadí zobrazování videí lze změnit v dialogu "Set videos for track" ("Nastavení videí k trase"), vyberte video a klikněte na "up" ("nahoru") nebo "down" ("dolu")podle požadovaného umístění ve frontě.

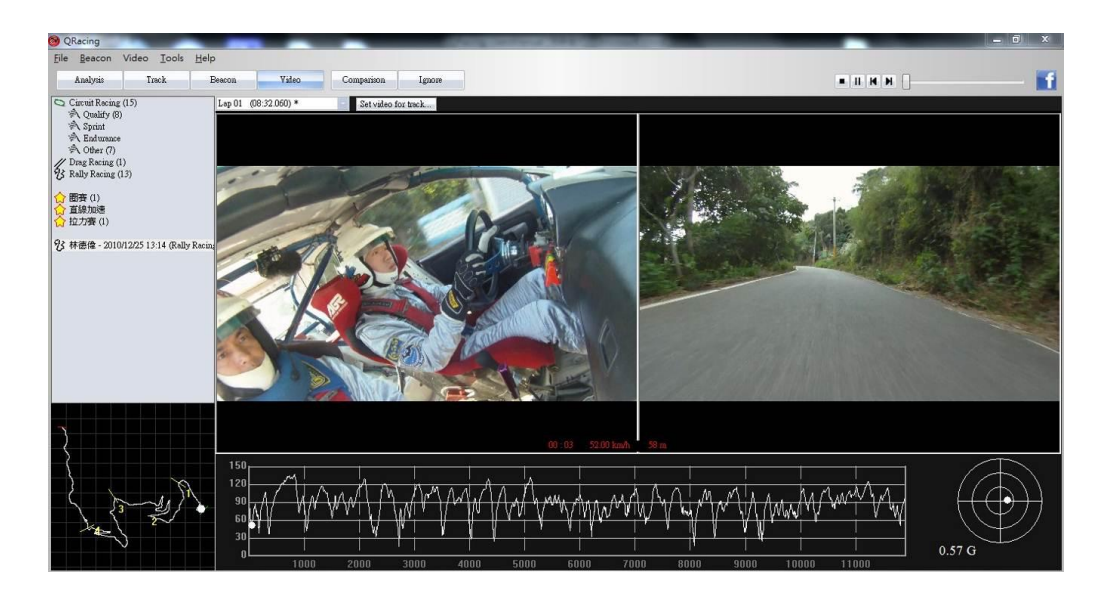

### 10.2 Nastavení momentu začátku videa

V dialogu nastavení videa vyberte požadoané video a klikněnte na tlačítko úprav. Zobrazí se dialog nastavení začátku video sekvence takto,

\* V nahrávce může být obsah, který se nevztahuje k závodu. Měli byste nastavit začátek závodní videosekvence synchronizovaně se záznamem trasy.

- 1. Spusťte přehrávku videa dokud nedojdete k místu, které se kryje se startovní pozicí a v tomto okamžiku zastavte přehrávku.
- 2. Klikněte na "OK", tím se dokončí editace.

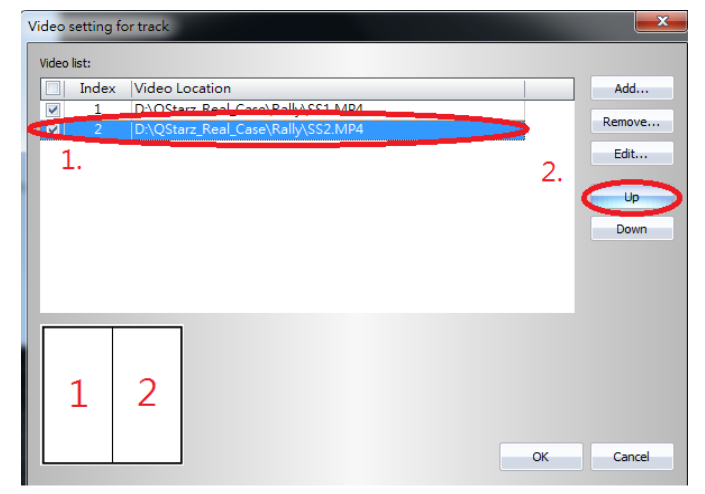

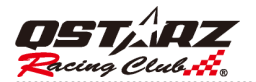

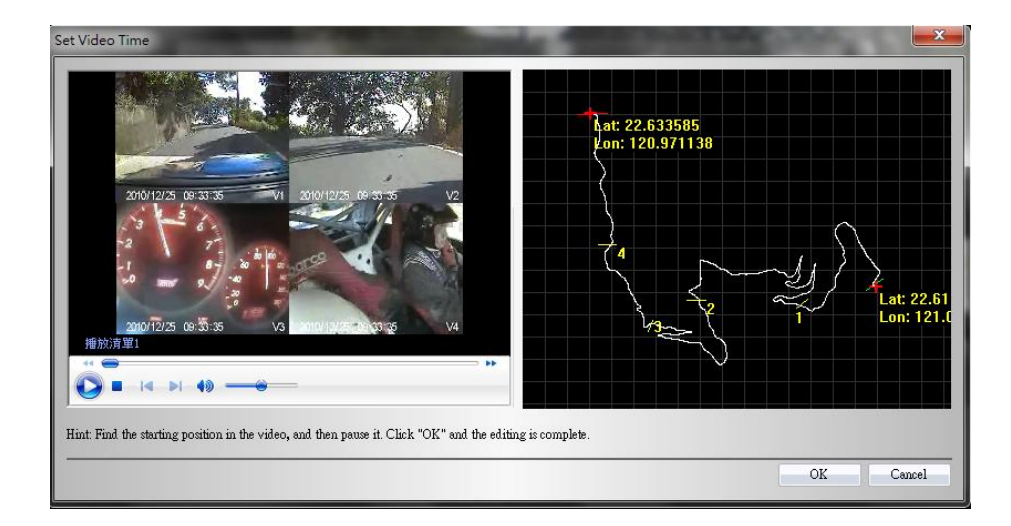

## 11. Záchyt obrazovky

Software QRacing vám umožňuje zachytit smímek pracovní plochy QRacing podle obrázku níže. Soubor se snímkem pracovní plochy se uloží do složky QRacing\_Workspace.

| Soubor Maják Video                                       | Nástroje Pomoc                           |         |
|----------------------------------------------------------|------------------------------------------|---------|
| Analýza                                                  | Snímek Obrazovky                         | norovat |
| Všechna pole                                             | Snímek Obrazovky Inverzní Barvy          | Start   |
| 😻 Okruhovê Závody (82)                                   | Náhled v Google Earth                    |         |
| <ul> <li>Kvalifikace (47)</li> <li>Sprint (8)</li> </ul> | Navštivte Qstarz BT-Q1000eX na Facebooku |         |
| <ul> <li>Výdrž (23)</li> <li>Ostatní (4)</li> </ul>      | Preference                               |         |
| ⇒ Sprinty (27)                                           | Možnosti                                 |         |
| ➡ Datový záznam (9) ⑤ Rally Závod (2)                    |                                          |         |

## 12. Google Earth

Záznam trasy můžete zobrazit a prohlížet na mapách Google Earth klikem na Tools >> View in Google Earth... (Nástroje -> Náhled v Google Earth).

(Pozn.: Na počítači musíte mít nainstalovaný Google Earth program.)

| 3                                                        |                                          |        |           |
|----------------------------------------------------------|------------------------------------------|--------|-----------|
| Soubor Maják Video                                       | Nástroje Pomoc                           |        |           |
| Analýza                                                  | Snímek Obrazovky                         | ajáček | Ignorovat |
| Všechna pole                                             | Snímek Obrazovky Inverzní Barvy          | าก     | Start     |
| 🕏 Okruhové Závody (82)                                   | Náhled v Google Earth                    |        |           |
| <ul> <li>Kvalifikace (47)</li> <li>Sprint (8)</li> </ul> | Navštivte Qstarz BT-Q1000eX na Facebooku |        |           |
| <ul> <li>Výdrž (23)</li> <li>Ostatní (4)</li> </ul>      | Preference                               |        |           |
| ⇒ Sprinty (27)                                           | Možnosti                                 |        |           |
| ➡ Datový záznam (9) 为 Rally Závod (2)                    |                                          |        |           |
| 🔺 Guest - 2012/7/1 13:08 (K                              | (valifikace)                             |        |           |

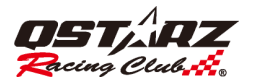

## 13. Kontrola aktualizací softwaru/firmwaru (modely LT-Q6000, LT-6000S)

Na liště Menu v položce Help -> Check Update (Pomoc -> Zkontrolovat Aktualizace) můžete zjistit dostupné aktualizace QRacing a nebo Firmwaru.

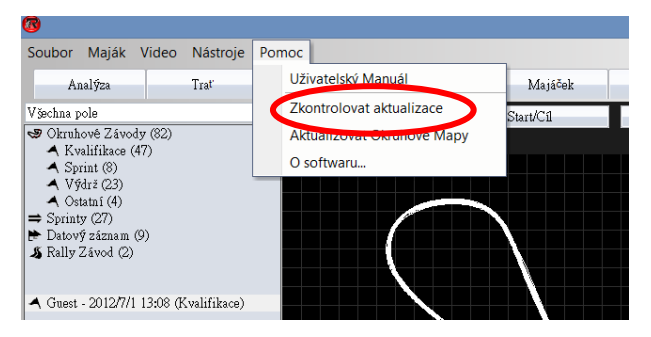

QRacing zjistí nejnovější aktualizace nebo verze softaru ze serveru Qstarz. Pokud existuje novější verze, QRacing požádá o potvrzení zda se má provést stažení aktualizace. Je-li připojené zařízení, zkontroluje QRacing také dostupnost aktualizací Firmwaru a automaticky jej nahraje do zařízení. Po dokončení nahrávání do přístroje odpojte zařízení. Aktualizace se dokončí současnýcm stisknutím a přidržením tlačítek přístroje "Enter" a "Napájení".

## 14. Sledovat Qstarz na Facebooku

Klikem na toto tlačítko otevře QRacing váš předvolený prohlížeč a přejde na stránky Qstarz Motosport GPS Lap Timer skupiny na Facebooku. Do skupiny se můžete přidat klikem tlačítko na "Ask to Join Group" ("Požádejte o přidání do skupiny").

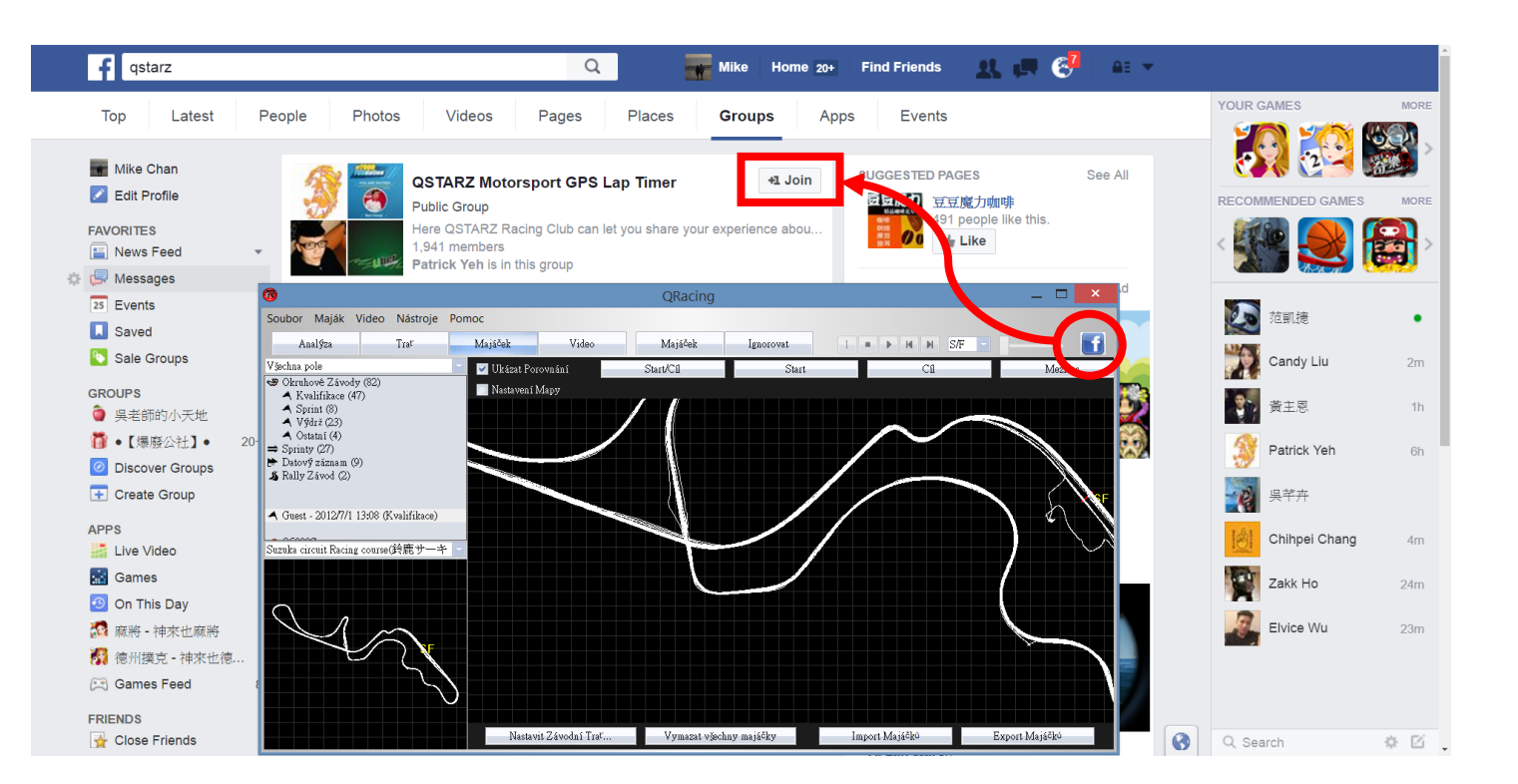

## 15. FAQ (často kladené otázky)

#### **Existuje QRacing Windows 8 driver?**

Ano, pošlete prosím e-mail s požadavkem na poskytnutí driveru pro Windows 8 na adresu info@qstarz.com.

#### Moje mapa trati se v QRacing nezobrazuje?

Prosím zkuste aktualizovat Trackmap databázi, nebo exportujte trať jako .rcn soubor a pošlete jej e-mailem na adresu info@qstarz.com My vytvoříme mapu trati a aktualizujeme Tackmap databázi. Svou mapu si můžete vytvořit také sami. Popis je v kapitole 8.1. "Nastavení závodní tratě".